استاد: مهندس سينا خوارزمى ------ دانشجو: حسن بهادري عظيم آبادي

بسمه تعالى

\*جلسه اول: دوشنبه --- 13/4/46/ --- ساعت: 17 تا ۲۰ ---

# الف: مراحل انجام یک پروژه کامل فولاد و بتن:

1- طراحی اسکلت ساختمان - با نرم افزار ETABS . ۲- طراحی پی گسترده - با نرم افزار SAFE . ۳- وارد کردن محاسبات دستی (بارگذاری ثقلی، زلزله، باد، محاسبات پرتال، روش 0.1 دهانه، پیچش، طراحی تیر، طراحی ستون و ... ) - با نرم افزار WORD .

4- تهیه نقشه های اجرایی - سازه های بتنی (با نرم افزار سازه ۸۰ یا ۹۰) - سازه های فولادی (سازه نگار) ----.

### ب: معرفی کتاب:

- نام کتاب .....: محاسبات پروژه های ساختمانی با استفاده از نرم افزار ETABS و SAFE ---.
  - نام نویسنده 🔹 : دکتر حسن باجی.
  - دسترسی ... : خرید از کتابفروشی ها -یا- خرید اینترنتی از سایت آدینه بوک.

### ج: معرفی نرم افزارها:

\*نرم افزار ETABS = طراحی کامل اسکلت. \*نرم افزار SAFE = طراحی کامل پی.

### د: مراحل انجام پروژه:

| ۱-فولاد                                                         | ۲–بتن۲                                                          |
|-----------------------------------------------------------------|-----------------------------------------------------------------|
| 1-تهیه نقشه معماری، ساختمان مسکونی، حداقل ۴ طبقه،               | ۱-تهیه نقشه معماری، ساختمان مسکونی، حداقل ۴ طبقه،               |
| بانضمام جزئیات دیوار و کف.                                      | بانضمام جزئیات دیوار و کف.                                      |
| ۲-بارگذاری (مرده، زنده و زلزله).                                | ۲-بارگذاری (مرده، زنده و زلزله).                                |
| 3-انتخاب سیستم قاب ها (الزاما در یک جهت دوگانه یا ترکیبی باشد). | 3-انتخاب سیستم قاب ها (الزاما در یک جهت دوگانه یا ترکیبی باشد). |
| ۴-تحلیل کامل یکی از قابها برای بارهای مرده، زنده و زلزله.       | 4-تحلیل کامل یکی از قابها برای بارهای مرده، زنده و زلزله.       |
| ۵-ترکیب بارها.                                                  | ۵-ترکیب بارها.                                                  |
| ۶-طراحی تیر، ستون، بادبندها، نبشی نشیمن، اتصالات و بیس پلیت.    | 6-طراحی تیر و ستون.                                             |
| ۷-طراحی پی.                                                     | ۷-طراحی پی.                                                     |

\*\*\*\*\*\*

1 ---- دانشکده فنی و حرفه ای سما – بندرعباس.... تیرماه ۱۳۹۴ --- صفحه

\*جلسه اول: سه شنبه --- ۱۳۹۴/۰۴/۱۶ --- ساعت: ۱۷ تا ۲۰ ---

### الف: نرم افزار ETABS:

\* گام اول: الف: واحد مورد نظرمان را در قسمت پاییت سمت راست صفحه ی اصلی انتخاب می کنیم. (واحد انتخابی من کیلوگرم بر متر می باشد)

| Z ETABS Nonlinear v9.7.0 - (Untitled)                                         |                         |
|-------------------------------------------------------------------------------|-------------------------|
| Eile Edit. View Define Draw Select Assign Agalyze Display Design Options Help | Close                   |
| ▶ ☞    ● ● ● ● ● ● ● ● ● ● ● ● ● ● ● ● ●                                      |                         |
| X 한 법 및 · [12년 월 ] 25년 및 이 · [12년 ] 2 · [2 · [2 · [2 · [2 · [2 · [2 · [2      |                         |
|                                                                               |                         |
|                                                                               |                         |
|                                                                               |                         |
|                                                                               |                         |
| IN IN IN IN IN IN IN IN IN IN IN IN IN I                                      |                         |
|                                                                               |                         |
|                                                                               |                         |
|                                                                               |                         |
|                                                                               |                         |
|                                                                               |                         |
|                                                                               |                         |
|                                                                               |                         |
|                                                                               |                         |
|                                                                               |                         |
|                                                                               |                         |
|                                                                               |                         |
|                                                                               |                         |
|                                                                               |                         |
| 198                                                                           |                         |
|                                                                               |                         |
|                                                                               |                         |
|                                                                               |                         |
|                                                                               |                         |
|                                                                               | $\frown$                |
|                                                                               |                         |
| Ready X:330 1/14 01 216 28 Inactive 🚽 GLOBA                                   | 💌 Kgf-m 💽               |
| 😵 🖸 💪 🥞 🙆 🔺 🛷 🗽 📲                                                             | ب.ظ 02:28<br>07:09:2915 |

\*( File > New Model > No ) صفحه زیر باز شده و اقدام به تکمیل اطلاعات خواسته شده می کنیم.

| arid Dimensions (Plan)                  | Story Dimensions                                                                      |
|-----------------------------------------|---------------------------------------------------------------------------------------|
| Uniform Grid Spacing                    | Simple Story Data                                                                     |
| Number Lines in X Direction             | Number of Stories 4                                                                   |
| Number Lines in Y Direction 4           | Typical Story Height 3.                                                               |
| Spacing in X Direction 6.               | Bottom Story Height 3.                                                                |
| Spacing in Y Direction 6.               | C Custom Story Data Edit Story Data                                                   |
| C Custom Grid Spacing                   |                                                                                       |
| Grid Labels Edit Grid                   | Kgf-m -                                                                               |
| Add Structural Objects                  |                                                                                       |
|                                         |                                                                                       |
|                                         |                                                                                       |
|                                         |                                                                                       |
| Steel Deck Staggered Flat Slab<br>Truss | Flat Slab with Waffle Slab Two Way or <b>Grid Only</b><br>Perimeter Beams Ribbed Slab |
|                                         |                                                                                       |

\*در انتها با انتخاب Grid Only و کلیک بر روی OK وارد صفحه ی اصلی می شویم.

----- دانشکده فنی و حرفه ای سما – بندرعباس.... تیرماه ۱۳۹۴--- صفحه 2

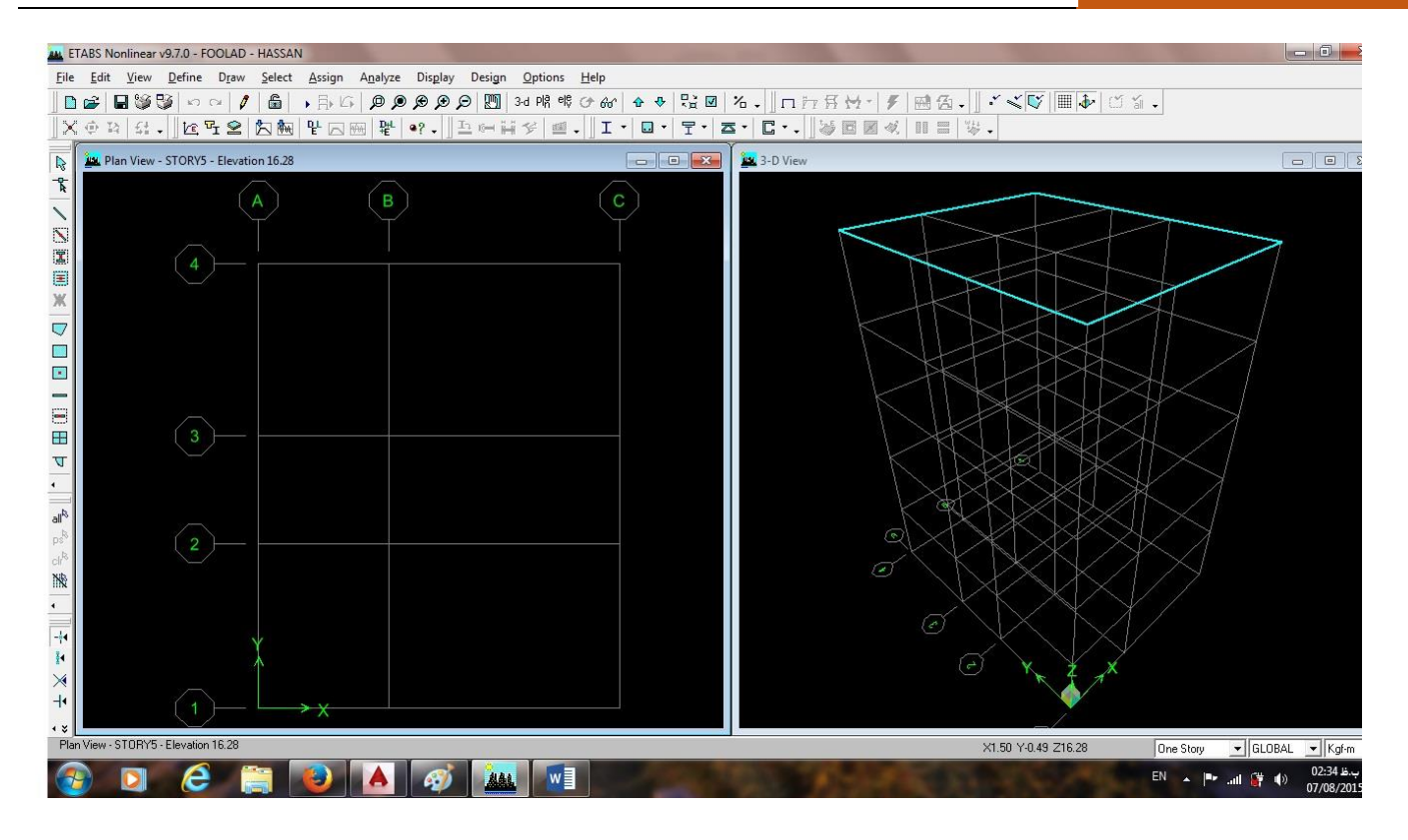

\*برای مشخص نمودن نوع مصالح مورد استفاده، گزینه ی ( Define ≫ Material Properties ) را انتخاب و از منوی باز شده یک یا چند نوع از مصالح مورد استفاده در پروژه را مشخص و انتخاب می کنیم. (در این پروژ از فولاد نوع 3<sub>37</sub> و بتن 25 = F استفاده شده است).

بنابراین مشخصات طبق شکل زیر وارد می شود.

**۱: مشخصات فولاد.** 

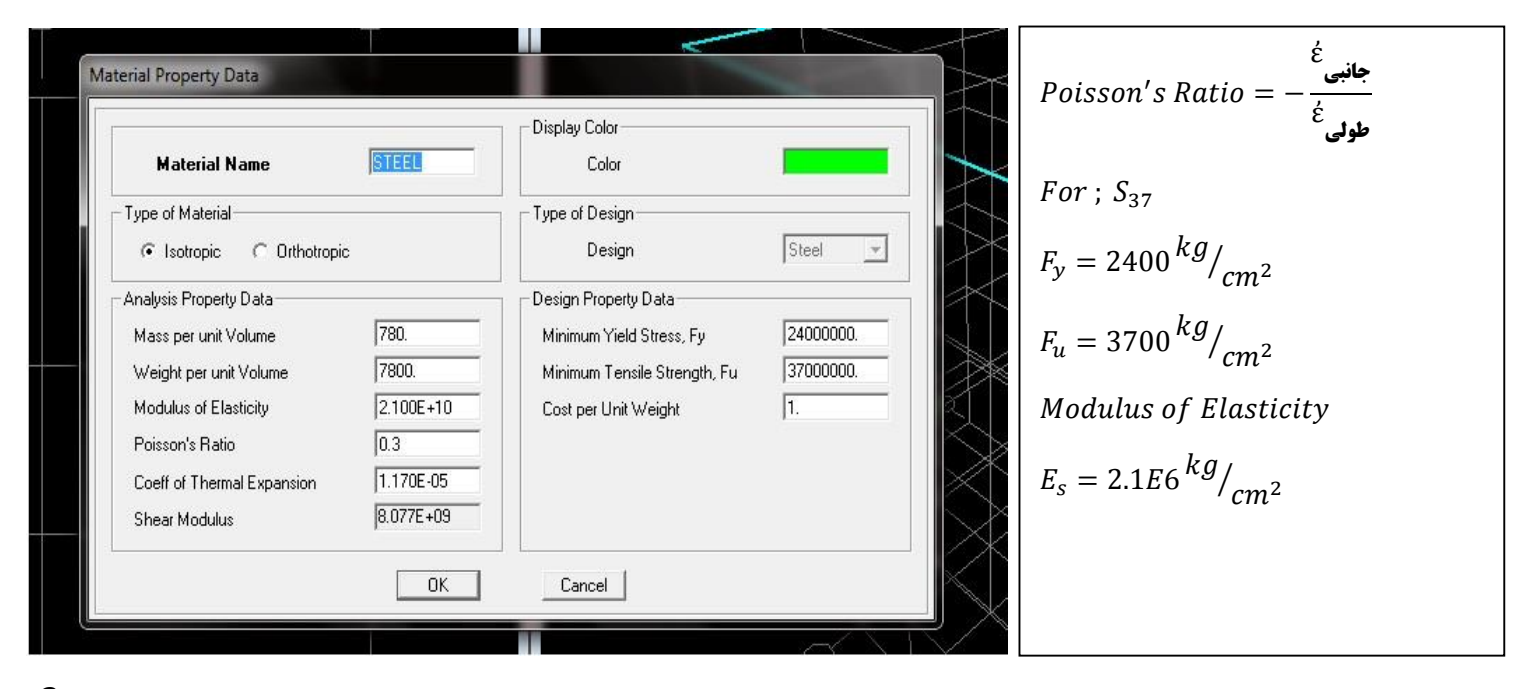

-- دانشکده فنی و حرفه ای سما - بندرعباس.... تیرماه ۱۳۹۴--- صفحه 3

۲: مشخصات بتن و میلگردهای مصرفی.

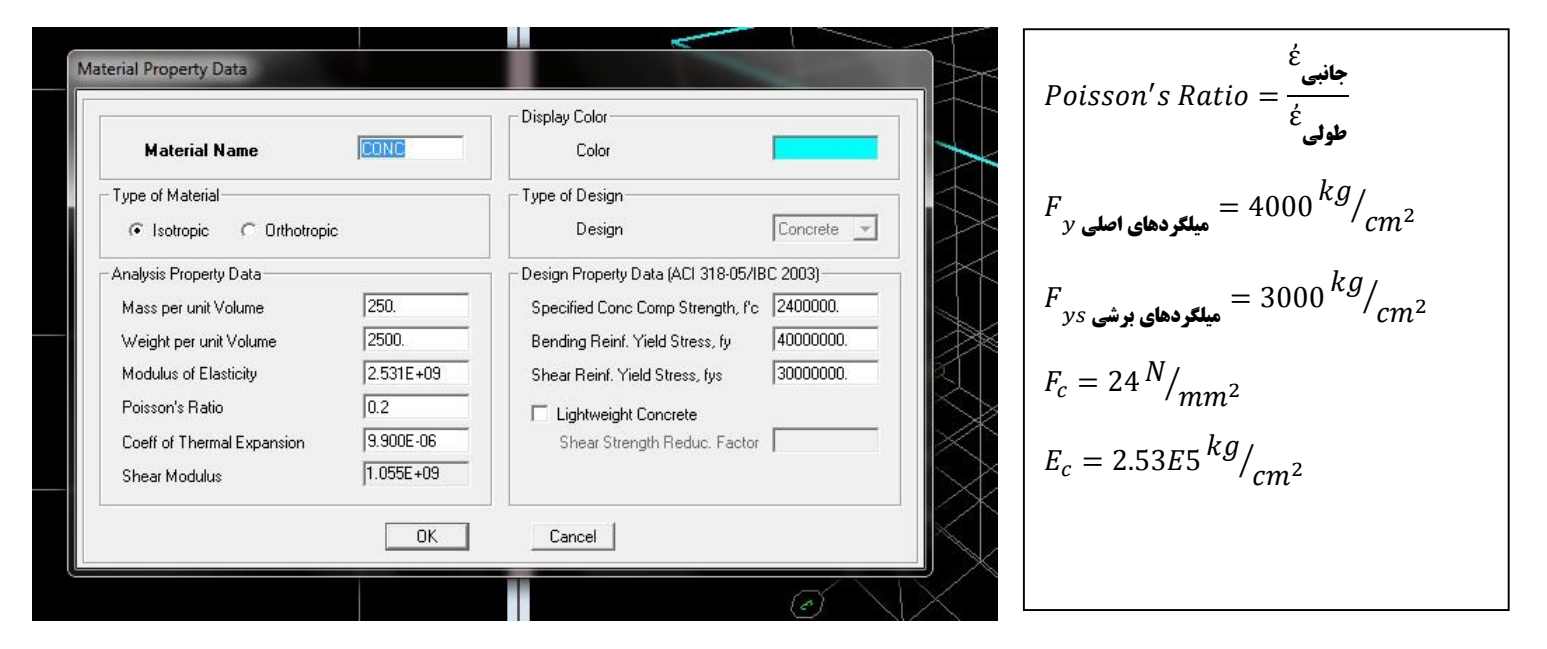

\*برای تعیین اثر ویژه ی بارهای لرزه ای.

از آنجاییکه در طراحی این پروژه از آیین نامه ی UBC97-ASD استفاده شده، مسیر زیر را دنبال کرده و بر اساس آیین نامه عدد 2.8 را وارد می کنیم. ( Define ≻ Special Seismic Load Effects ≻ Include Special Seismic Design Data ≻ User Defined ≻ 2.8 < OK )

| Include Special Seismic Design Data                   | 🔿 Do Not Include Special Seismic Design Data                                                                                                    |
|-------------------------------------------------------|----------------------------------------------------------------------------------------------------|
| Rho Factor (Reliability Factor based on Redundancy) – | DL Multiplier                                                                                                    |
| Program Calculated                                    | Program Default (0.2)                                                                                                    |
| C User Defined                                        | C User Defined                                                                                                    |
| IBC2000 Seismic Design Category                       | Notes                                                                                                    |
| C A, B or C                                           | 1 The program calculated Rho Factor is determined                                                                                                  |
| D, E or F                                             | of the 2000 International Building Code.                                                                                                    |
| Lateral Force Resisting System Type                   | 2 The program calculated Rho Factor is reported as<br>a part of the Building Output data.                                                          |
| C Dual System                                         | 3 The Rho factor and the DL Multiplier are                                                                                                    |
| © Other                                               | automatically applied to all program default design<br>load combinations for the American codes (ACI,<br>AISC, UBC). These factors must be applied |
| Omega Factor (System Overstrength Factor)             | manually by the user for other combinations.                                                                                                    |
| C Program Default (3.0)                               |                                                                                                    |
| © User Defined 2.8                                    |                                                                                                    |
|                                                       |                                                                                                    |

دانشکده فنی و حرفه ای سما – بندرعباس.... تیرماه ۱۳۹۴ – – صفحه 4

\* برای تعیین بارهای استاتیکی ( Define ≻ Static Load Cases ) را انتخاب و اطلاعات مورد نیاز را وارد می کنیم.

| .oads        |                |                           |                                      | Click To:           |
|--------------|----------------|---------------------------|--------------------------------------|---------------------|
| Load         | Туре           | Self Weight<br>Multiplier | Auto<br>Lateral Load                 | Add New Load        |
| DEAD         | DEAD           | • 1                       | <b></b>                              | Modify Load         |
| LIVE<br>EPX  | LIVE<br>QUAKE  | 0                         | User Coefficient                     | Modify Lateral Load |
| ENX<br>EPY   | QUAKE          | 0                         | User Coefficient<br>User Coefficient | Delete Load         |
| QWALL<br>EQZ | OTHER<br>QUAKE | 0                         | None                                 |                     |
|              |                | .1                        |                                      |                     |

\*ضریب زلزله C بر اساس اطلاعات موجود داده شده در نقشه بصورت دستی محاسبه می شود:

الف: نوع خاك 3 Type

ب: ساختمان مسکونی

ج: شهر بندرعباس

د: در جهت ۲ -مهاربندی هم محور فولادی.

و: در جهت X - سیستم قاب خمشی فولادی متوسط.

**آموزش نرم افزارهای مهندسی عمران استاد: مهندس سینا خوارزمی** 

دانشجو: حسن بهادری عظیم آبادی

\*توضيحات: **ا-نیروی زلزله هر طبقه به مرکز جرم آن طبقه وارد می شود.** ۲-مرکز سختی در مقابل زلزله مقابله می کند (یعنی نیرو را مستهلک می کند). ۳-هر چه فاصله ی بین مرکز جرم و مرکز سختی بیشتر باشد نیروی پیچش بیشتری به ساختمان وارد می گردد.  $\mathbf{V} = \mathbf{C} \cdot \mathbf{W}$ ۴-نیروی زلزله ی وارد بر پایه ساختمان از رابطه ی روبرو بدست می آید: **W = وزن کل ساختمان** C = ضريب زلزله ۷ = برش پایه  $F_i = (V - F_t) \frac{W_i h_i}{\Sigma W h}$ ۵-نیروی زلزله وارد بر هر طبقه: h = ارتفاع از بیس تا طبقه مورد نظر W = وزن طبقه ی مورد نظر  $if: T < 0.7_s \implies F_t = 0$ ۶−نیروی شلاقی زلزله *F<sub>t</sub>* وارده به تراز بام خریشته:  $if: T > 0.7_s \Rightarrow F_t = 0.07 \text{ TV}$ 

**نکته:** در ویرایش چهارم آیین نامه، نیروی شلاقی زلزله *F<sub>t</sub> حذ*ف شده است.

۷-میزان مشارکت بار زنده در محاسبه نیروهای جانبی زلزله:

الف: مسكوني = 20 %

ب: اداری = ۲۰ ٪

ج: تجاري = ۴۰ %

\*\*\*\*\*\*\*

استاد: مهندس سينا خوارزمي

\_\_\_\_\_

\*جلسه سوم: پنجشنبه --- ۱۳۹۴/۰۴/۱۸ --- ساعت: 9 تا ۱۴ ---

**()معرفی** Mass Source:

ابتدا ( Define ≻ Mass Source ≻ From Load ) و سپس درصد بارهای موجود را وارد می کنیم.

| Mass Definition                         | w                    |
|-----------------------------------------|----------------------|
| C From Self and Spec                    | itied Mass           |
| From Loads     From Solf and Space      | ified Mass and Loads |
| <ul> <li>From Seir and Speci</li> </ul> | lied Mass and Lodus  |
| Define Mass Multiplier for L            | oads                 |
| Load M                                  | ultiplier            |
| DEAD 🔽 1                                |                      |
| DEAD 1                                  | Add                  |
| QWALL 1                                 | Reading 1            |
|                                         | Modify               |
|                                         | Delete               |
|                                         |                      |
| , ,                                     |                      |
| <b>E</b>                                |                      |
| V Include Lateral Mas                   | suniy                |
| V Lump Lateral Mass                     | at Story Levels      |

| CPE | تیرآهن لانه زنبوری | Column  | ستون   |
|-----|--------------------|---------|--------|
| IPE | تیرآهن نیم پهن     | Beam    | تير    |
| UNP | ناودانی (اروپایی)  | Brace   | بادبند |
| UPA | ناودانی (ایرانی)   | Bracket | دستک   |
| L   | نبشى               |         |        |

# ۲)معرفی مقاطع: 🥄

**مقاطع پیش فرض موجود در نرم افزار، آمریکایی می باشند که طبق آیین نامه های داخلی باید مقاطع اروپایی جایگزین شوند.** 

با استفاده از یک فایل کمکی مقاطع مورد نظر اروپایی دانلود و وارد نرم افزار شدند.

- 2cm Define Frame Properties **FE2-**F = 16 Click to: Properties جان W 1 2cm Type in property to find: Import General ٠ 2I14C7FA1 Add I/Wide Flange • A = 6mm2I14C7FA1WA1 2I14C21FD2WD1 C Modify/Show Property... 2I14C21FE1WE2 B = 8mmضخامت تقويتي 2I14C21FF1 2I14C21FF1WF1 2I16C20FE2WE1 متصل به Delete Property C = 10mm2I16C20FF1WF1 2I16C24FA1 D = 12mmOK 2cm 2I16C24FD1 ++ ÷ 2I16C24FD1WD1  $\square$ E = 14mmCancel 2 IPE 18 C13 FE1 WF1 F = 16mm
- ( Define > Frame Section > Import General )

دانشکده فنی و حرفه ای سما – بندرعباس.... تیرماه ۱۳۹۴ – – صفحه 7

# ۳)ساختن فایل های مورد نیاز:

جهت تسهیل در معرفی مقاطع به نرم افزار، با ایجاد فایل های مورد نیاز به شکل زیر عمل می کنیم.

( Define  $\succ$  Frame Section  $\succ$  Add Auto Select List  $\succ$  Auto Select Name )

|          | 1+                                    | Column        | ستون    |
|----------|---------------------------------------|---------------|---------|
|          | 1+                                    | Beam          | تير     |
|          | 1+                                    | Brace         | بادبند  |
| ige 💌    | 1+                                    | Bracket       | دستک    |
| Property | ما به خداف الفار معر معرفة الشري ما ب | a la sileNbla | ~~ 45:1 |

**برای اینکه حجم اطلاعات وارده به نرم افزار زیاد و بی مورد نباشد، برای** 

هر فایل بطور فرضی حداکثر ۱۰ مقطع فولادی قابل قبول وارد می کنیم.

| Tupe in property to find:      |                      |
|--------------------------------|----------------------|
| 2114C7FA1                      | Import General 🗾     |
| 2114C7FA1                      | Add I/Wide Flange 💌  |
| 2114C7FATWAT<br>2114C21FD2WD1  | Modify/Show Property |
| 2114C21FE1WE2<br>2114C21FF1    |                      |
| 2114C21FF1WF1<br>2116C20FE2WE1 | Delete Property      |
| 2116C20FF1WF1<br>2116C24FA1    |                      |
| 2I16C24FD1<br>2I16C24FD1WD1 *  |                      |
|                                | Cancel               |

### ۴)تعريف مشخصات سقف:

( Define ➤ Wall/Slab/Deck Section ➤ Deck1 ➤ Modify/Show Section )

سپس اطلاعات مورد نیاز را وارد می کنیم.

| - Sections - |                     | Section Name                    | DECNI                       |
|--------------|---------------------|---------------------------------|-----------------------------|
|              |                     | Type-                           |                             |
| PLANK1       | Add New Deck        | Filled Deck     C Unfilled Deck |                             |
| SLAB1        | Modify/Show Section |                                 | Sr                          |
| WALLI        |                     | Geometry                        | Material                    |
|              | Delete Section      | Slab Depth (tc) 0.05            | Slab Material CONC 💌        |
|              |                     | Deck Depth (hr) 0.25            | Deck Material               |
|              |                     | Bib Width (wr) 0.12             | Deck Shear Thick            |
|              |                     | Rib Spacing (Sr) 0.5            |                             |
|              | Cancel              | Composite Deck Studs            | Metal Deck Unit Weight      |
|              |                     | Diameter 0.0191                 | Unit Weight/Area 11.2296    |
|              |                     | Height (hs) 0.1524              |                             |
|              |                     | Tensile Strength, Fu 45699526.  | Set Modifiers Display Color |
|              |                     |                                 |                             |

--- دانشکده فنی و حرفه ای سما - بندرعباس.... تیرماه ۱۳۹۴--- صفحه 8

### ۵)تنظیمات طراحی:

( Option ≻ Preferences ≻ Steel Frame Design )

|                                        |        | UBC97-ASD 💌  | Design Code              |
|----------------------------------------|--------|--------------|--------------------------|
| رای محاسبة به روس مس مجار، یعنی از     |        | Braced Frame | Frame Type               |
|                                        |        | Zone 4       | Zone                     |
|                                        |        | 1.           | portance Factor          |
| وش های UBC97-ASD یا AISC ASD89 یا      |        | 8.           | stem R                   |
|                                        |        | 3.           | ystem Omega0             |
|                                        |        | Yes          | Consider Deflection?     |
| ا انتخاب می کنیم.                      | -      | Both         | Deflection Check Type    |
| -left Q. +                             |        | 120.         | L Limit, L /             |
|                                        |        | 120.         | per DL+LL Limit, L /     |
| Eramo Tuno •                           |        | 360.         | /e Load Limit, L /       |
| - Flame Type •                         | UK     | 240.         | l Limit, L/              |
|                                        |        | 240.         | alCamber Limit, L/       |
|                                        |        | 0.0254       | Limit, abs               |
| زينة ي Braced Frame را انتحاب مي كنيم. | Cancel | 0.0254       | er DL+LL Limit, abs      |
|                                        |        | 0.0254       | ive Load Limit, abs      |
|                                        |        | 0.0254       | Total Limit, abs         |
| – Zone 🕯                               |        | 0.0254       | TotalCamber Limit, abs   |
|                                        |        | 0.75         | Pattern Live Load Factor |
|                                        |        | 0.99         | Stress Ratio Limit       |
|                                        |        |              |                          |

بر اساس آیین نامه و ضوابط، عدد 0.99 انتخاب می شود

و: Maximum Auto Iteration - مربوط به تعداد دفعات محاسبات توسط نرم افزار است ( عدد 4 مناسب است).

## **6)رسم تیر، ستون، بادبند،**

### دستک، سقف و ... :

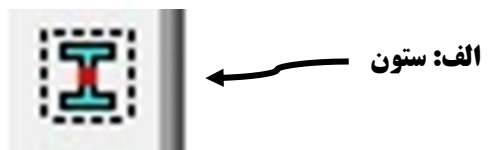

۱-روی آیکون ستون کلیک می کنیم و با

کلیک روی نقاطی که ستون داریم،

اقدام به رسم ستونها می کنیم.

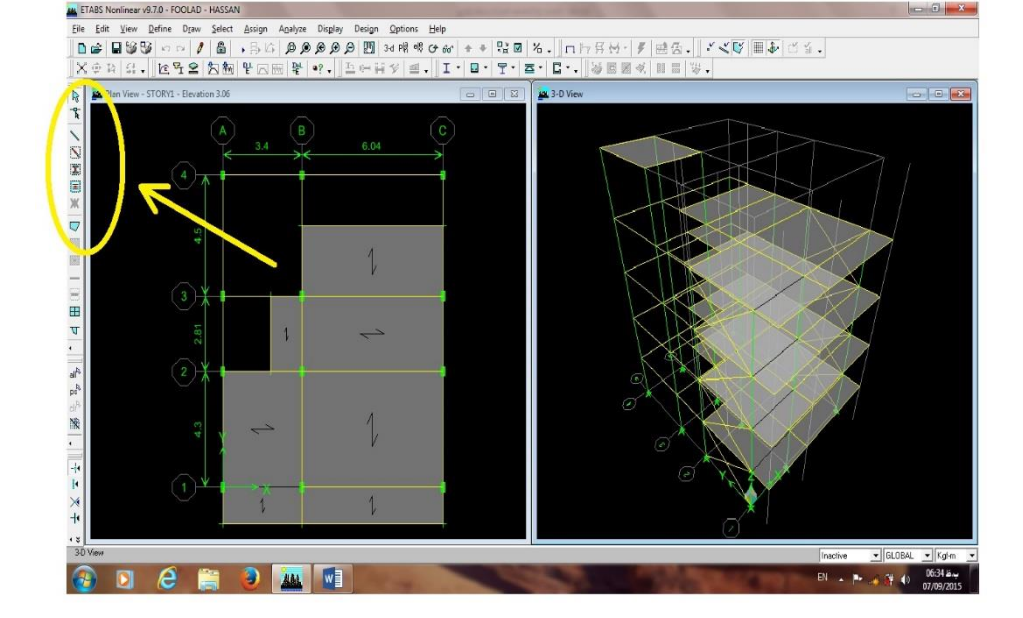

### **نکته: ا**گر طبقات مشابهی برای ستون گذاری

داشته باشیم، ابتدا باید گزینه ی ( Similar Stories - پایین سمت راست ) را فعال کرده و بعداً ستون گذاری را انجام دهیم.

----- دانشکده فنی و حرفه ای سما – بندرعباس.... تیرماه ۱۳۹۴---- صفحه 9

### آموزش نرم افزارهای مهندسی عمران

استاد: مهندس سينا خوارزمي

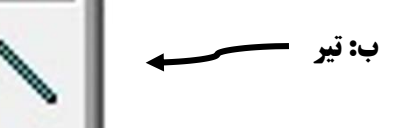

یس از کلیک روی این آیکون، تیرهای اصلی بین ستونها را رسم می کنیم.

**نگته:** برای کشیدن یک تیر که بین دوستون قرار ندارد، ابتدا روی صفحه ی اصلی کلیک چپ را فشار داده و گزینه ی Create Reference Lines on Plan انتخاب شود. صفحه ی روبرو ظاهر می شود: سپس با وارد کردن فاصله در جهت

**X** یا **Y** نسبت به نقطه ی مورد نظر اقدام به نقطه گذاری می کنیم.

ضمناً جهت مثبت و منفى محور مختصات نيز بايد رعايت شود.

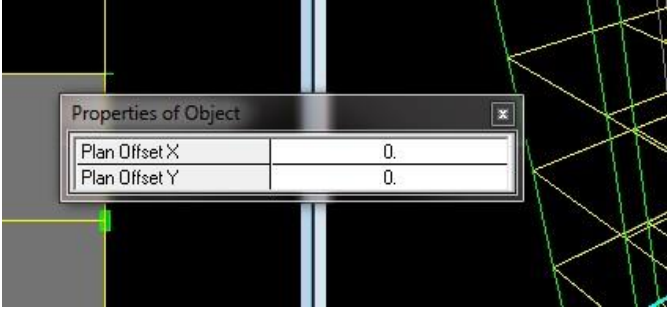

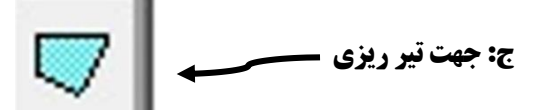

\*با کلیک روی این آیکون، به صفحه ی اصلی می رویم، با کلیک بر روی تک تک ستون های مورد نظر و در انتها کلیک راست در وسط قاب، اقدام به ترسیم (جهت تیر ریزی) می کنیم. ( B ) \*جهت اولیه ی افقی است و اگر نیاز به تغییر در جهت های دیگر باشد، ابتدا روی قاب مورد نظر کلیک کرده سیس مسیر زیر را انتخاب ( Assign ≥ Shell/Area ≥ Local Axes ≥ Rotate By Angle ) و در نهایت عدد زاویه ی مورد نظر را وارد و OK می کنیم. **«پس از oK کردن عدد زاویه ی ثبت شده زیر (جهت تیر ریزی) به نمایش** درمی آید و برای محو این اعداد مسیر زیر را دنبال می کنیم. ( Display ➤ Show Undeformed Shape )

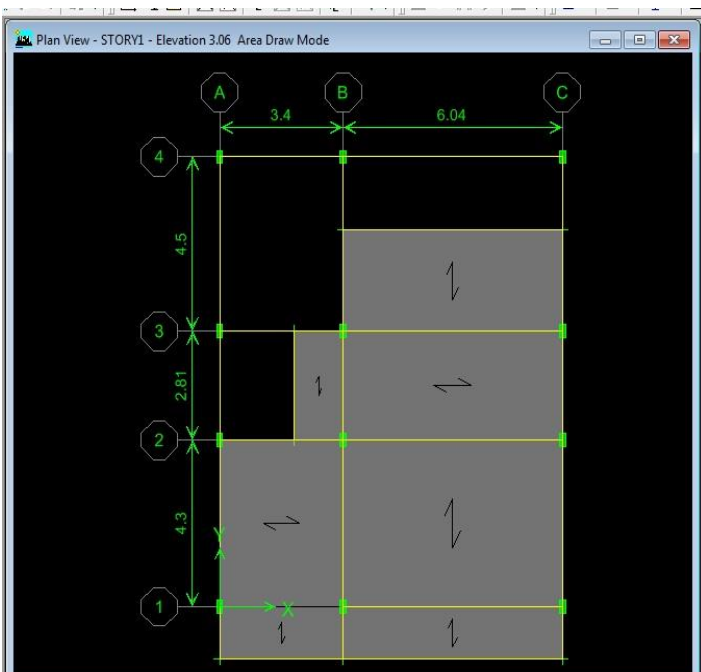

View - STORY1 - Elevation 3.06

د: بادبندها محمه المسعم المعني آيكون را كليك كرده و در فريم هاي از قبل تعيين شده و با كليك در وسط صفحه بادبندها را رسم مي كنيم. **()**وارد کردن ضریب زلزله C در جهت های X و Y:

( Define ➤ Static Load Case ➤ Modify Lateral Load )

آیتم های مربوط به زلزله را فعال و اطلاعات خواسته شده را وارد می کنیم.

### ۸)معرفی دیافراگم های صلب (سقف ها):

- ( Select ≻ By Area Object Type ≻ Floor )
- ( Assign ➤ Shell Area ➤ Diaphragms ➤ D1 ➤ OK )

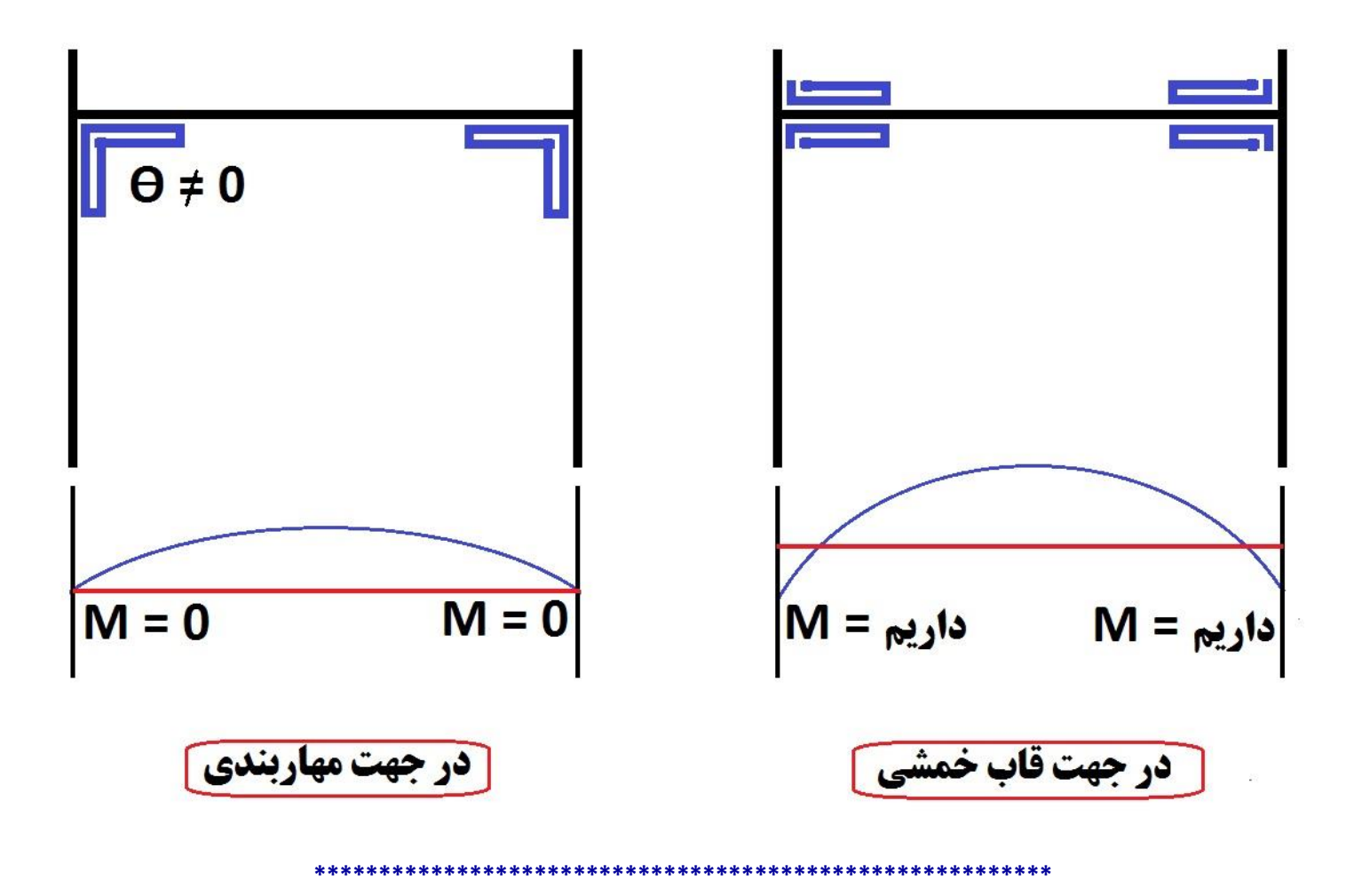

\*جلسه چهارم: جمعه --- ۱۳۹۴/۰۴/۱۹ --- ساعت: ۹ تا ۱۴ ---

یادآوری: بر اساس آیین نامه ی زلزله ۲۸۰۰ ویرایش سوم، میزان مشارکت بار زنده در کاربری تجاری ۴۰ % بوده که در ویرایش چهارم اصلاح شده و در حال حاضر ۲۰ % لحاظ شده است.

### **۱)اختصاص مقاطع لازم برای عضوهای تعریف شده:**

### الف: تعريف مقاطع پيش فرض براي ستون ها:

1-برای انتخاب ستون ها مسیر ( Select ≻ By Line Object ≻ Column ) را فعال و OK می کنیم تا همه ی ستون ها انتخاب شده باشند.

۲-مسیر ( Assign ≻ Frame Line ≻ Frame Section ) را کلیک و کلمه (Column یا ستون) را تایپ و پس از کلیک بر روی آن بر روی Modify/Show Property نیز کلیک کرده و چند عدد از مقاطعی را که از قبل به سیستم داده بودیم را انتخاب و در نهایت OK می کنیم.

| roperties                                                                                         |       | Click to:              | Auto Section Name COLU | MN                                                                                       |
|---------------------------------------------------------------------------------------------------|-------|------------------------|------------------------|------------------------------------------------------------------------------------------|
| Type in property to fi<br>Column                                                                  | nd:   | Import I / Wide Flange | Choose Sections:       | Auto Selections                                                                          |
| 2UPA12BTOB<br>2UPA14BTOB<br>3IPE14FC1<br>3IPE16FC1<br>3IPE18FB1<br>3IPE20FA1<br>3IPE20FB1<br>BEAM | *<br> | Add I/Wide Flange      | 2116C12FB1             | 2118C13FB1<br>2120C10FC1<br>2124C18FA1<br>31PE16FC1<br>31PE18FB1<br>IPE22FC1<br>IPE24FC1 |
| BRACE<br>BRACKET<br>COLUMN                                                                        | •     | OK<br>Cancel           | Starting Section       | Overwrite                                                                                |

بطور خلاصه باید مسیر زیر را انتخاب نماییم:

( Select ➤ By Line Object ➤ Column ➤ OK ➤ Assign ➤ Frame Line ➤ Frame Section ➤ Modify/Show Property ➤ OK )

### ب: تعریف مقاطع پیش فرض برای تیر ها:

مانند مراحل گفته شده در بند الف: اما به جای Column کلمه ی (Beam یعنی تیر) را جستجو می کنیم.

( Select ≥ By Line Object ≥ Beam ≥ OK ≥ Assign ≥ Frame Line ≥ Frame Section ≥ Modify/Show Property ≥ OK )

### ج: تعريف مقاطع پيش فرض براي بادبند ها:

همانند مراحل گفته شده در بند الف: اما به جای Column کلمه ی (Brace یعنی بادبند) را جستجو می کنیم.

( Select ≥ By Line Object ≥ Brace ≥ OK ≥ Assign ≥ Frame Line ≥ Frame Section ≥ Modify/Show Property ≥ OK )

. ----- دانشکده فنی و حرفه ای سما – بندرعباس.... تیرماه ۱۳۹۴ --- صفحه **12** 

استاد: مهندس سينا خوارزمي

### د: تعریف مقاطع پیش فرض برای دستک ها:

مانند مراحل گفته شده در بند الف: اما به جای Column کلمه ی (Bracket یعنی دستک) را جستجو می کنیم.

( Select ≥ By Line Object ≥ Bracket ≥ OK ≥ Assign ≥ Frame Line ≥ Frame Section ≥ Modify/Show Property ≥ OK )

### ۲)اختصاص سقف:

1-برای انتخاب کفها مسیر ( Select ≻ By Area Object ≻ Floor ) را فعال و OK می کنیم تا همه ی کف ها انتخاب شده باشند.

۲-مسیر ( Assign > Shell Area > Wall/Slab/Deck > Deck1> OK ) را کلیک کلیک می کنیم که با این کار مشخصات سقف های مورد نظرمان را نیز به نرم افزار تعریف کرده باشیم.

### 3)حذف پیش فرض های طراحی مرکب:

(Select > All ) -1

( Design > Overwrite Frame Design Procedure > Steel Frame Design > OK ) - **Y** 

### 4)اختصاص نواحی صلب انتهایی:

ابتدا با استفاده از گزینه Select همه ی تیرها، ستون ها، بادبندها و دستک ها

- را انتخاب کرده سپس مسیر زیر را دنبال می کنیم.
- ( Assign ≻ Frame Line ≻ End (Length) Offsets )
- در آخرین ردیف ( Rigid-zone Factor **) عدد 0.5 را وارد و OK می کنیم.**

توضیح: برای هر یک از دو انتهای تیرها ۲۵ سانتیمتر را

برای اتصال به ستون هادر نظر گرفته ایم،

بنابراین در مجموع باید عدد 0.5 متر را وارد کنیم.

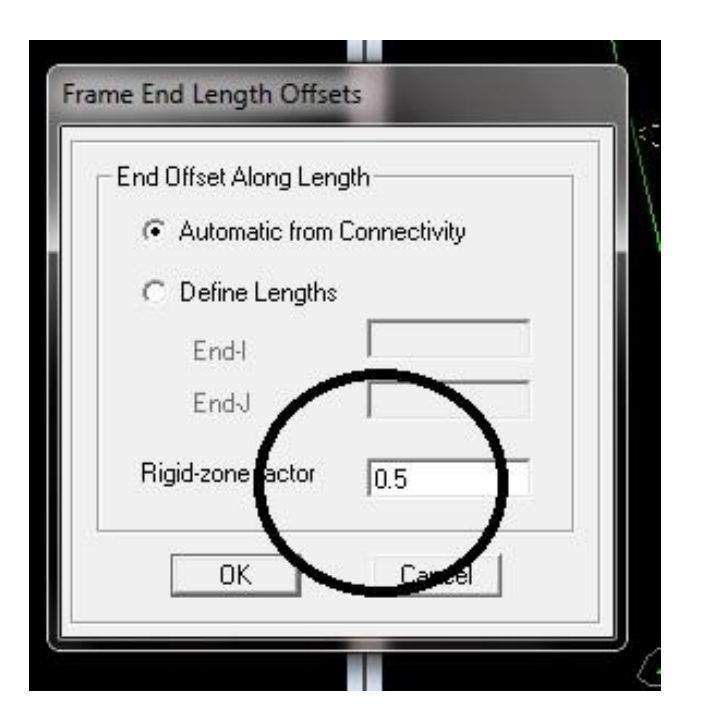

### دانشجو: حسن بهادری عظیم آبادی

### ۵)مفصلی کردن تیرهای واقع در جهت مهاربندی:

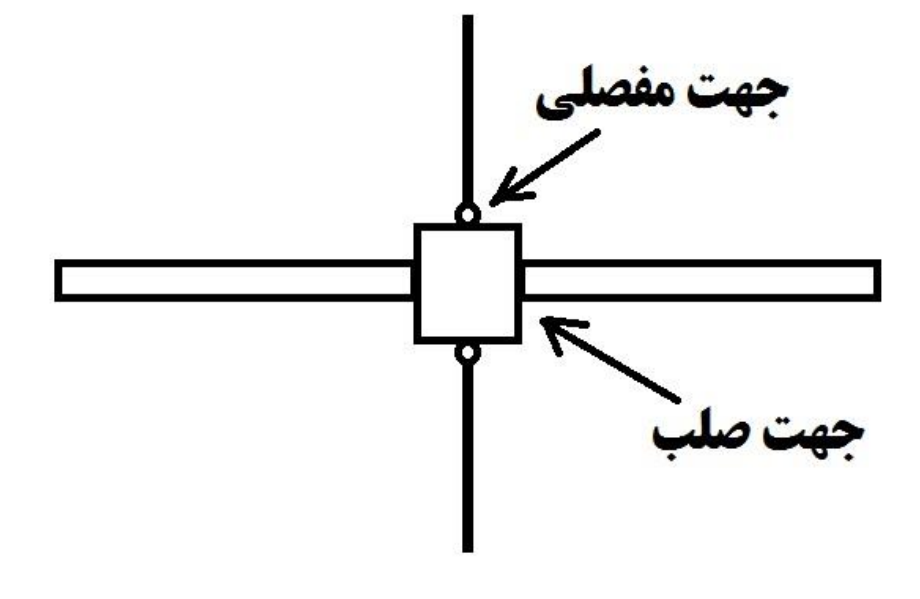

ابتدا تیرهایی که در جهت مهاربند هستند را انتخاب

و با استفاده از مسیر زیر

( Assign ≥ Frame Line ≥ Frame Release/Partial Fixity )

**و در انتها چهار گزینه ی نشان داده شده در تصویر را فعال و OK می کنیم.** 

نکته: بصورت پیش فرض همه ی تیرها صلب می باشند.

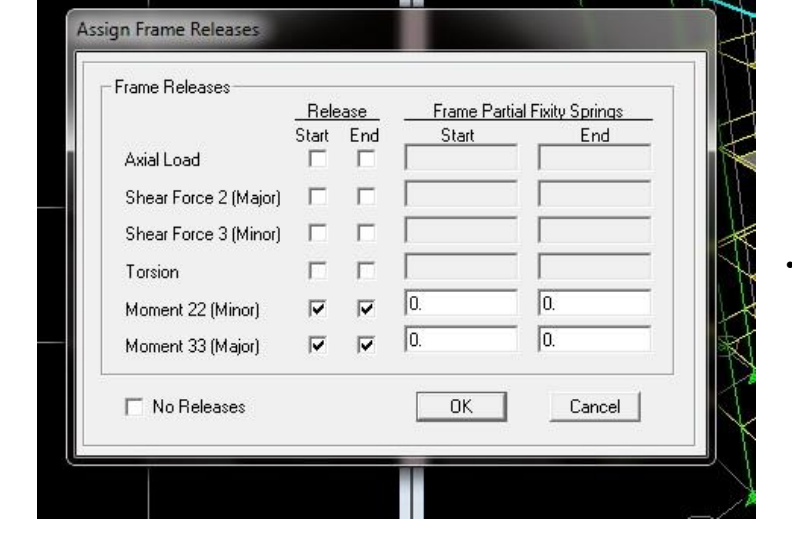

### **6)معرفی ترکیب بارها:**

در صورت نیاز می توان ترکیب بارهای ایرانی را با مسیر زیر به نرم افزار معرفی کرد:

( Define > Load Combination > Add New Combo )

اما از آنجایی که از آیین نامه ها ی آمریکا بهره گرفته ایم اجازه می هیم سیستم بصورت اتوماتیک آن را لحاظ کند.

– دانشکده فنی و حرفه ای سما – بندرعباس.... تیرماه ۱۳۹۴ – – صفحه 14

### ۶)چک کردن مدل:

با استفاده از مسیر زیر می توان نقاط ضعف طراحی در کل سازه را مشاهده و نسبت به رفع مشکل اقدام نمود.

( Analyze ≻ Check Model )

سپس تیک زدن همه ی آیتم ها و در نهایت OK می کنیم.

\*اگر مشکلی در طراحی داشته باشیم، آدرس آنها به نمایش در خواهد آمد و باید نسبت به برطرف کردن آنها اقدام و مجددا مراحل فوق را انجام بدهیم تا جایی که دیگر مشکلی در طراحی ما وجود نداشته باشد.

\*در غیر اینصورت جمله ی (مشکلی وجود ندارد) ظاهر می گردد.

## **۶)بارگذاری و تحلیل:**

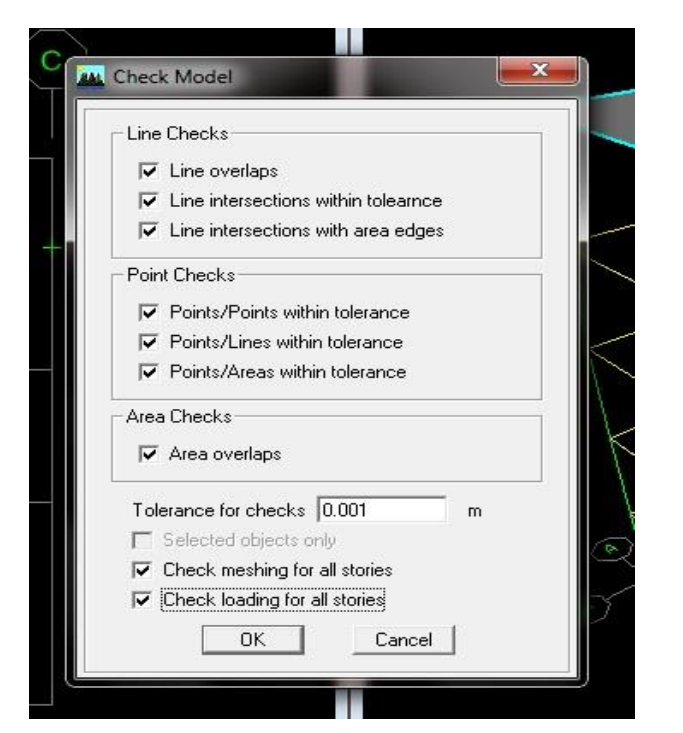

**آموزش نرم افزارهای مهندسی عمران استاد: مهندس سینا خوارزمی** 

دانشجو: حسن بهادری عظیم آبادی

بعنوان مثال:

| بالكن                             |      | بله  | راپ  | ام                   | با   | ات   | طبق  |        |
|-----------------------------------|------|------|------|----------------------|------|------|------|--------|
| زنده                              | مردہ | زنده | مردہ | زنده                 | مردہ | زنده | مردہ |        |
| معادل بار اتاق همجوار و حداقل ۳۰۰ |      | ۳    |      | برف: ۲۵<br>زنده: ۱۵۰ | 27.  | 7    | ۳    | مسکونی |
|                                   |      |      |      |                      |      | 20+  |      | ادارى  |
|                                   |      | ۵۰۰  |      |                      |      | ۵    |      | تجارى  |

\*برای بارگذاری خطی ابتدا از فایلWord (دفترچه ی محاسباتی) مقدار وزن واحد سطح دیوارهای پیرامونی (نما / غیر نما) را استخراج و آن را در ارتفاع طبقه ی مورد نظر ضرب و در نهایت وارد Etabs می کنیم.

( وزن واحد سطح دیوار x ارتفاع )

#### Uniform Surface Loads **()وارد کردن بارها به نرم افزار Etabs:** Units DEAD Load Case Name • Kgf-m -الف: بارهای سطحی. Uniform Load Options 1-سقف ها یا کف های مورد نظر را انتخاب می کنیم. C Add to Existing Loads 0. Load Replace Existing Loads (Assign > Shell/Area Loads > Uniform) $-\Upsilon$ Direction Gravity -C Delete Existing Loads ۳-عدد مربوط به هر یک از بارها را وارد کرده و 0K Cancel بر روی گزینه ی OK کلیک می کنیم. ب: بارهای خطی تیرهای طبقات. me Distributed Load بعنوان مثال اگر وزن واحد سطح دیوار ۲۵۰ باشد Units DEAD Kgf-m Load Case Name -• در نتیجه = ( x ۲۵۰ ) در تفاع x ۲۵۰ (اگر مساحت بازشوها را ۳۰ % در نظر بگیریم) Load Type and Direction Options C Add to Existing Loads Replace Existing Loads Direction Gravity -1-تبرهای مورد نظر را انتخاب می کنیم. C Delete Existing Loads Trapezoidal Loads (Assign $\triangleright$ Frame Line Loads $\triangleright$ Distributed) – $\Upsilon$ 0.25 1. 0.75 Distance 0. 0. In. Load C Absolute Distance from End-I $\mathbf{C}$ elative Distance n End-l ۳-عدد مربوط به هر یک از بارها را وارد کرده و Inifi m Load In OK Cancel بر روی گزینه ی OK کلیک می کنیم.

دانشکده فنی و حرفه ای سما – بندرعباس.... تیرماه ۱۳۹۴ – – صفحه 16

### دانشجو: حسن بهادری عظیم آبادی

### ج: بارهای نقطه ای.

\*بعنوان مثال برای محاسبه نیروی وارد بر اثر زلزله بر گوشه های انتهایی

کنسول ها، باید پس از محاسبه به روش زیر وارد نرم افزار گردد.

۱-ابتدا بر روی نقطه ی مورد نظر کلیک و بعد مسیر زیر را انتخاب می کنیم

(Assign > Joint/Point Loads > Force )-Y

۳-عدد را منفی وارد می کنیم زیرا جهت نیرو به سمت پایین می باشد.

| Load Case Nam          | e DEAD        | ▼ Kgf-m ▼                          |
|------------------------|---------------|------------------------------------|
| oads<br>Force Global X | 0.            | Options<br>C Add to Existing Loads |
| Force Global Y         |               | Replace Existing Loads             |
| Force Global Z         | 0.            | Other Existing Loads               |
| Moment Global 📉        | - <u> </u> 0. |                                    |
| Moment Global YY       | 0.            | ОК                                 |
| Moment Global ZZ       | 0.            | Cancel                             |

\*روش محاسبه:

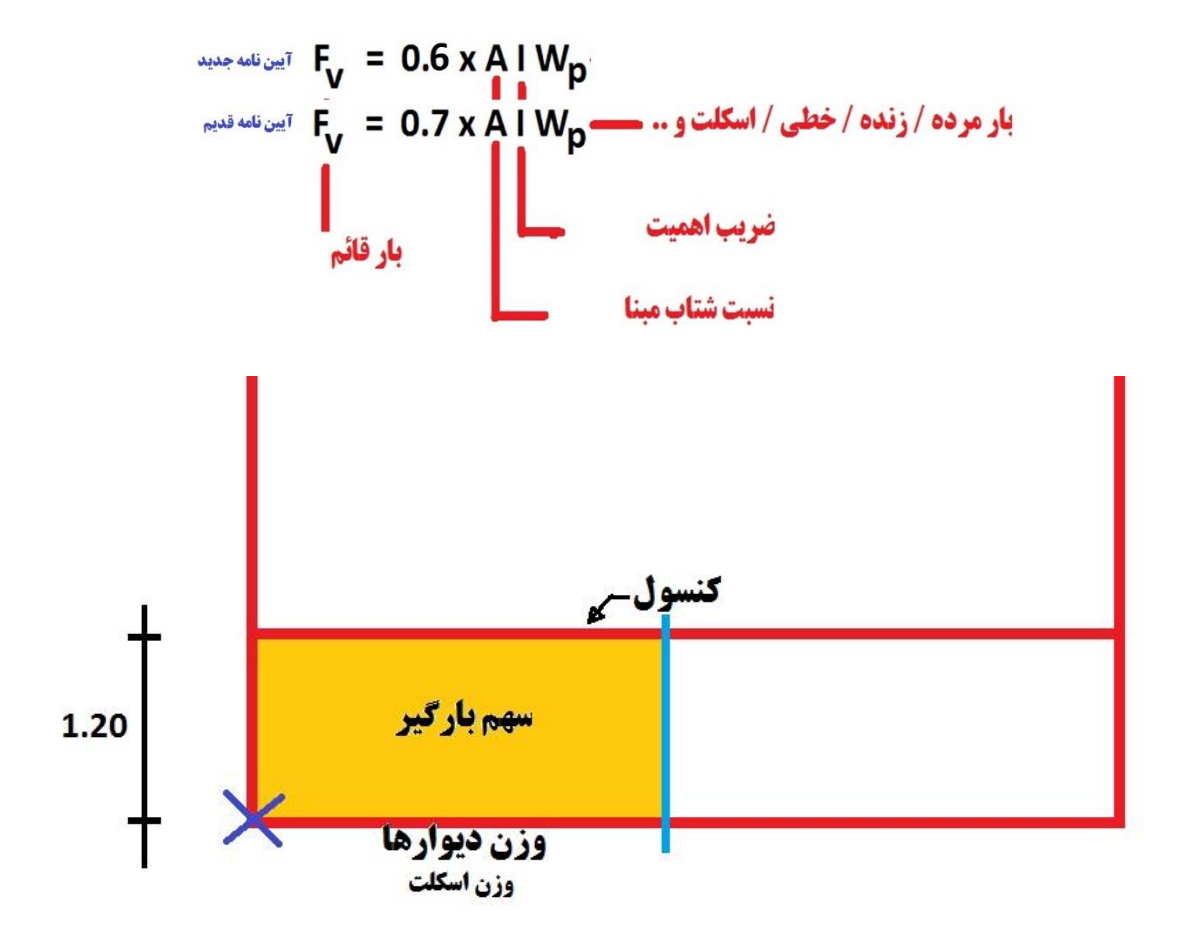

### **۸)محاسبه ی QWALL:**

\*این وزن فقط بر روی تیرهای سقف پشت بام وارد شده و برابر است با نصف بار خطی وارد بر تیر طبقه زیرین خودش است.

| QWALL = 600 / 2 = 300 | ••••••                     | ۶۰۰ باشد = در نتیجه | اگر بار خطی روی تیر زیرین |
|-----------------------|----------------------------|---------------------|---------------------------|
|                       | دانشکده فنی و حر فه ای سما |                     |                           |

# ۹)محاسبه ی بار مرده و زنده پله (پاگرد و شمشیری):

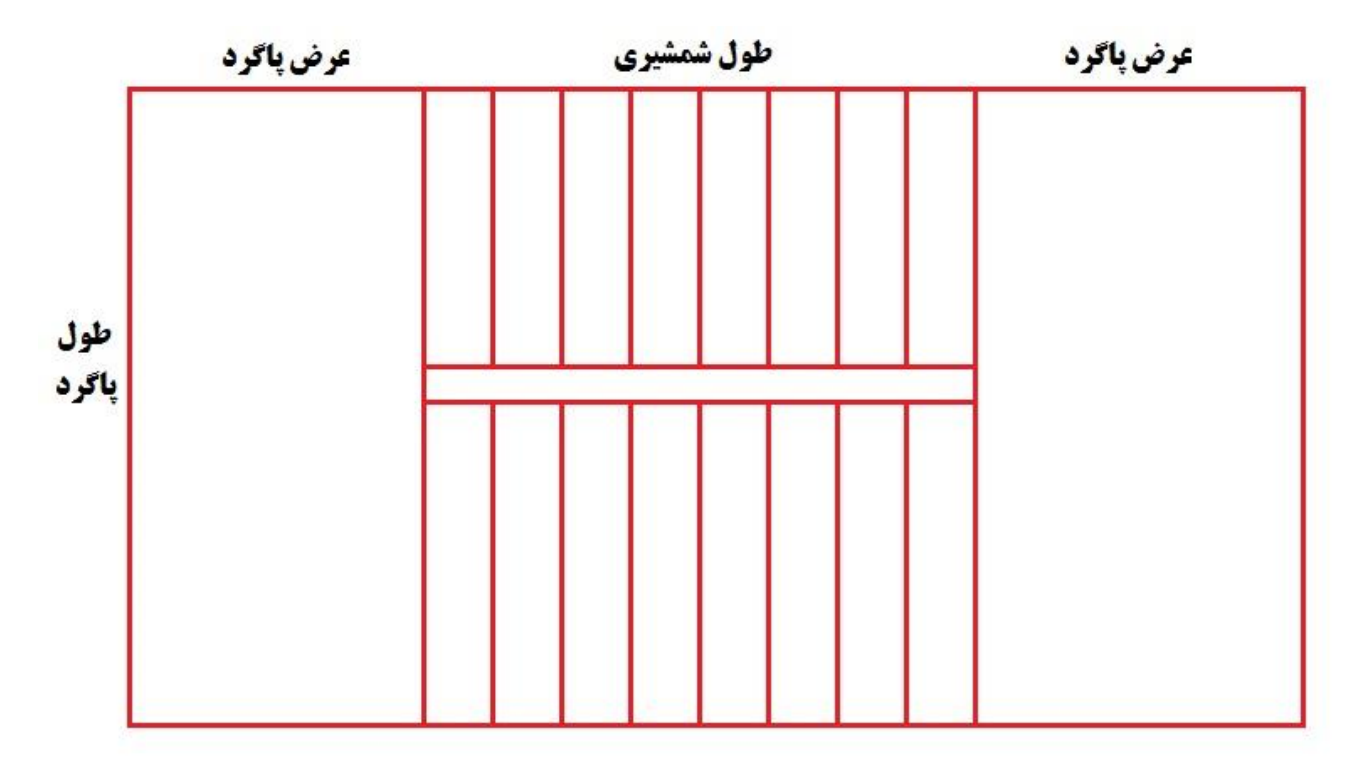

a) ارتفاع نیم طبقه) × <sup>2</sup> (طول شمشیری در پلان) 
$$\sqrt{} = محاسبه ی طول واقعی شمشیری (a$$

$$P_{D} = 2 \times \begin{pmatrix} e_{1} \\ e_{2} \end{pmatrix} \begin{pmatrix} e_{1} \\ e_{2} \end{pmatrix} \begin{pmatrix} e_{1} \\ e_{2} \end{pmatrix} \begin{pmatrix} e_{1} \\ e_{2} \end{pmatrix} \begin{pmatrix} e_{1} \\ e_{2} \end{pmatrix} \begin{pmatrix} e_{2} \\ e_{2} \end{pmatrix} \begin{pmatrix} e_{1} \\ e_{2} \end{pmatrix} \begin{pmatrix} e_{2} \\ e_{2} \end{pmatrix} \begin{pmatrix} e_{1} \\ e_{2} \end{pmatrix} \begin{pmatrix} e_{2} \\ e_{2} \end{pmatrix} \begin{pmatrix} e_{2} \\ e_{2}$$

$$W_{D} = \frac{P_{D}}{2} \div L \qquad W_{L} = \frac{P_{L}}{2} \div L$$

\*\*\*\*\*\*\*

----- دانشکده فنی و حرفه ای سما – بندرعباس.... تیرماه ۱۳۹۴ --- صفحه 18

Ĩ

\*جلسه پنجم: شنبه --- ۲۰ /۱۳۹۴ --- ساعت: ۱۷ تا ۲۰ ---

# **()وارد کردن ضرایب زلزله:**

\* ( Define ≻ Static Load Cases ) را انتخاب، جهت نیروی زلزله را کلیک می کنیم.

در انتها با کلیک روی ( Modify Lateral Load ) عدد محاسبه ی شده مربوط به هر یک را وارد می کنیم.

| Define Static Load Case Names       User Define         Load       Type       Self Weight       Auto         Load       Type       User Coefficient       Modify Load         DEAD       DEAD       User Coefficient       Modify Lateral Load         Live       0       User Coefficient       Modify Lateral Load         Live       0       User Coefficient       Modify Lateral Load         ENX       QUAKE       0       User Coefficient         ENX       QUAKE       0       User Coefficient         ENX       QUAKE       0       User Coefficient         QWALL       QUAKE       0       User Coefficient         QWALL       QUAKE       0       None         EQZ       QUAKE       0       None         QUAKE       0       None       OK         Cancel       0       None       OK         Gott       0       None       OK         Quake       0       None       OK         Quake       0       None       OK         Quake       0       None       OK         Quake       0       None       OK         Quake       0 <th>ned Seismic Loading         iin and Eccentricity         X Dir + Eccen Y         Y Dir + Eccen Y         Y Dir + Eccen Y         Y Dir + Eccen Y         Y Dir + Eccen Y         Y Dir + Eccen Y         Y Dir + Eccen Y         Y Dir + Eccen Y         Y Dir + Eccen Y         Y Dir + Eccen Y         Y Dir + Eccen Y         Observation         Override         Range         OK         OK         BASE         OK         Cancel</th> | ned Seismic Loading         iin and Eccentricity         X Dir + Eccen Y         Y Dir + Eccen Y         Y Dir + Eccen Y         Y Dir + Eccen Y         Y Dir + Eccen Y         Y Dir + Eccen Y         Y Dir + Eccen Y         Y Dir + Eccen Y         Y Dir + Eccen Y         Y Dir + Eccen Y         Y Dir + Eccen Y         Observation         Override         Range         OK         OK         BASE         OK         Cancel                                                                                                    |
|----------------------------------------------------------------------------------------------------|----------------------------------------------------------------------------------------------------|
| بس روی ( Set P-Delta Parameter ) کلیک می کنیم.                                                                                                    | )وارد کردن اثر PA :<br>( Analyze > Set Analyze Option > Include PA )<br>( Analyze > Set Analyze Option > Include PA )<br>)<br>P-Delta Parameters<br>P-Delta Parameters<br>Method<br>( Iterative - Based on Mass<br>( Iterative - Based on Mass<br>( Iterative - Based on Mass<br>( Iterative - Based on Load Combination<br>( Iterative - Based on Load Combination<br>( Iterative - Displacements 1.000E-03<br>P-Delta Load Combination<br>Load Case Scale Factor<br>DEAD 1<br>( Iteration 1<br>( Iteration 1<br>)<br>( Iteration 2<br>)<br>( Iteration 2 |
| OK Cancel                                                                                                    |                                                                                                    |

- دانشکده فنی و حرفه ای سما – بندرعباس.... تیرماه ۱۳۹۴ – – صفحه 19

### ۳)اختصاص تکیه گاه:

- ( Select ≻ By Story Level ≻ Base ) \*
- \* ( Assign ≻ Joint/Point ≻ Restraints (support) ) را کلیک و نوع تکیه گاه را مشخص می کنیم.

| Assign Restraints                                                                                                    | نكته:                                                                                                    |
|----------------------------------------------------------------------------------------------------|----------------------------------------------------------------------------------------------------|
| Restraints in Global Directions<br>Translation X Rotation about X<br>Translation Y Rotation about Y<br>Translation Z Botation about Z | ۱-اگر در جهت ۲ سیستم مهاربندی داشته باشیم گزینه های روبرو را فعال می کنیم. • • • • • • • • • • • • • • • • • • •                                                                                                    |
| Fast Restraints                                                                                                    | Assign Restraints          Restraints in Global Directions         Translation X       Rotation about X         Translation Y       Rotation about Y         Translation Z       Rotation about Z         Fast Restraints       Image: About About About Z         OK       Cancel |
| •                                                                                                    | ۴)تحلیل سازہ :                                                                                                    |

( Analyze ≻ Run Analyze ) \*

### ۵)نمایش تلاش ها :

Display ➤ Show Member Forces/Stress/Diagram ➤ Frame/Pier/Spandrel Forces ) \* (

| از گزینه های زیر | و سپس انتخاب یکی | در بالای صفحه | با انتخاب نوع بار |
|------------------|------------------|---------------|-------------------|
|------------------|------------------|---------------|-------------------|

| -الف: نیروهای محوری      | Axial Forces                                          |
|--------------------------|-------------------------------------------------------|
| -ب: لنگر خمشی            | Moment                                                |
| -ج: نیروی برشی           | Shear                                                 |
| -د: لنگر پیچشی           | Torsion                                               |
| *لنگر مثبت؟ لنگری است کا | <b>نه تارهای فوقانی در فشار و تحتانی در کشش باشند</b> |
|                          |                                                       |

| Load 🔟                                  | AD Static Load 📃 👻 |
|-----------------------------------------|--------------------|
| Component                               |                    |
| Axial Force                             | C Torsion          |
| C Shear 2-2                             | C Moment 2-2       |
| C Shear 3-3                             | C Moment 3-3       |
| C Inplane Shear                         | C Inplane Momen    |
| Caling<br>Auto<br>C Scale Factor        | []                 |
| )ptions                                 |                    |
| ☞ Fill Diagram ■ Show Values of Control | in Diagram         |
| nclude                                  |                    |
| 🔽 Frames 🔲 Pi                           | ers 🥅 Spandrels    |

--- دانشکده فنی و حرفه ای سما – بندرعباس.... تیرماه ۱۳۹۴ --- صفحه 20

\*تیرستون؟ اثر توأم لنگر خمشی و نیروی محوری در ستون را می گویند.

## **۶)نمایش تغییر مکان ها :**

Display ≥ Run Analyze ≥ Show Table ≥ Displacements ≥ Displacement Data ≥ Diaphragm CM Displacement ) \* (

|           |           |          |         |         |        |         |         |          | Diaphragm CM [ | Displacements |       |        |
|-----------|-----------|----------|---------|---------|--------|---------|---------|----------|----------------|---------------|-------|--------|
| Story     | Diaphragm | Load     | UX      | UY      | UZ     | RX      | RY      | RZ       | Point          | X             | Y     | Z      |
| PENTHOUSE | D1        | DEAD     | 0.0007  | -0.0635 | 0.0000 | 0.00000 | 0.00000 | 0.00014  | 135            | 1.700         | 8.621 | 16.280 |
| PENTHOUSE | D1        | LIVE     | 0.0000  | 0.0000  | 0.0000 | 0.00000 | 0.00000 | 0.00000  | 135            | 1.700         | 8.621 | 16.280 |
| PENTHOUSE | D1        | EPX      | 0.0155  | -0.0005 | 0.0000 | 0.00000 | 0.00000 | 0.00048  | 135            | 1.700         | 8.621 | 16.280 |
| PENTHOUSE | D1        | ENX      | 0.0151  | -0.0010 | 0.0000 | 0.00000 | 0.00000 | 0.00059  | 135            | 1.700         | 8.621 | 16.280 |
| PENTHOUSE | D1        | EPY      | -0.0004 | 0.0049  | 0.0000 | 0.00000 | 0.00000 | 0.00010  | 135            | 1.700         | 8.621 | 16.280 |
| PENTHOUSE | D1        | ENY      | 0.0000  | 0.0054  | 0.0000 | 0.00000 | 0.00000 | -0.00001 | 135            | 1.700         | 8.621 | 16.280 |
| PENTHOUSE | D1        | QWALL    | 0.0000  | 0.0000  | 0.0000 | 0.00000 | 0.00000 | 0.00000  | 135            | 1.700         | 8.621 | 16.280 |
| PENTHOUSE | D1        | EQZ      | 0.0000  | 0.0000  | 0.0000 | 0.00000 | 0.00000 | 0.00000  | 135            | 1.700         | 8.621 | 16.280 |
| PENTHOUSE | D1        | DSTLS1   | 0.0007  | -0.0635 | 0.0000 | 0.00000 | 0.00000 | 0.00014  | 135            | 1.700         | 8.621 | 16.280 |
| PENTHOUSE | D1        | DSTLS2   | 0.0007  | -0.0635 | 0.0000 | 0.00000 | 0.00000 | 0.00014  | 135            | 1.700         | 8.621 | 16.280 |
| PENTHOUSE | D1        | DSTLS3   | 0.0133  | -0.0707 | 0.0000 | 0.00000 | 0.00000 | 0.00053  | 135            | 1.700         | 8.621 | 16.280 |
| PENTHOUSE | D1        | DSTLS4   | -0.0116 | -0.0699 | 0.0000 | 0.00000 | 0.00000 | -0.00023 | 135            | 1.700         | 8.621 | 16.280 |
| PENTHOUSE | D1        | DSTLS5   | 0.0130  | -0.0711 | 0.0000 | 0.00000 | 0.00000 | 0.00062  | 135            | 1.700         | 8.621 | 16.280 |
| PENTHOUSE | D1        | DSTLS6   | -0.0113 | -0.0695 | 0.0000 | 0.00000 | 0.00000 | -0.00032 | 135            | 1.700         | 8.621 | 16.280 |
| PENTHOUSE | D1        | DSTLS7   | 0.0005  | -0.0663 | 0.0000 | 0.00000 | 0.00000 | 0.00023  | 135            | 1.700         | 8.621 | 16.280 |
| PENTHOUSE | D1        | DSTLS8   | 0.0012  | -0.0743 | 0.0000 | 0.00000 | 0.00000 | 0.00007  | 135            | 1.700         | 8.621 | 16.280 |
| PENTHOUSE | D1        | DSTLS9   | 0.0008  | -0.0659 | 0.0000 | 0.00000 | 0.00000 | 0.00015  | 135            | 1.700         | 8.621 | 16.280 |
| PENTHOUSE | D1        | DSTLS10  | 0.0008  | -0.0747 | 0.0000 | 0.00000 | 0.00000 | 0.00015  | 135            | 1.700         | 8.621 | 16.280 |
| DENTHOUCE | DA        | DOTI C44 | 0.0000  | 0.0700  | 0.0000 | 0.00000 | 0.00000 | 0.00045  | 400            | 4 700         | 0.004 | 40.000 |

# **()نمایش مرکز جرم مرکز سختی:**

( Display ➤ Run Analyze ➤ Show Table ➤ Building Output ➤ Building Output ➤ Center Mass Rigidity ) \*

|      |           |           |           | Center Mass Rigidity |       |       |            | 56         |       |       |       |        |
|------|-----------|-----------|-----------|----------------------|-------|-------|------------|------------|-------|-------|-------|--------|
| 1000 | Story     | Diaphragm | MassX     | MassY                | ХСМ   | YCM   | CumMassX   | CumMassY   | XCCM  | YCCM  | XCR   | YCR    |
| P    | PENTHOUSE | D1        | 749.3580  | 749.3580             | 1.700 | 8.621 | 749.3580   | 749.3580   | 1.700 | 8.621 | 1.804 | 10.066 |
| 1    | FLOOR     | D1        | 3259.2992 | 3259.2992            | 5.094 | 3.608 | 4008.6572  | 4008.6572  | 4.460 | 4.545 | 4.565 | 5.485  |
|      | STORY3    | D1        | 3386.8473 | 3386.8473            | 5.085 | 3.560 | 7395.5045  | 7395.5045  | 4.746 | 4.094 | 4.601 | 5.607  |
|      | STORY2    | D1        | 3386.8473 | 3386.8473            | 5.085 | 3.560 | 10782.3518 | 10782.3518 | 4.852 | 3.926 | 4.654 | 5.527  |
|      | STORY1    | D1        | 3381.1047 | 3381.1047            | 5.085 | 3.562 | 14163.4565 | 14163.4565 | 4.908 | 3.839 | 4.705 | 4.982  |
|      |           |           |           |                      |       |       |            |            |       |       |       |        |

----- دانشکده فنی و حرفه ای سما – بندرعباس.... تیرماه ۱۳۹۴ --- صفحه 21

----- دانشکده فنی و حرفه ای سما – بندرعباس.... تیرماه ۱۳۹۴ --- صفحه 22

### ۸)تنظیم پارامترهای بادبند:

۹)تفسیر رنگ ها :

( Select > By Line Object > Brace > OK ) -1

Design ≻ Steel Frame Design ≻ View Revise Overwrites ≻ OK )-۲ ( Design ≻ Steel Frame Design کنیم.

| • | + غير ايمن      | : + محدوده ي تنش بالاي 0.99 | الف: قرمر    |
|---|-----------------|-----------------------------|--------------|
|   | + اما رو به خطر | : بسیار اقتصادی             | ب: بنفش      |
| • | + ایمن          | : اقتصادی                   | ج: زرد       |
| • | + ایمن تر       | : نسبتا اقتصادی             | د: سبز       |
| • | + خیلی ایمن     | : خیلی غیر اقتصادی          | و: فیروزه ای |

| Current Design Section            |     | A      |
|-----------------------------------|-----|--------|
| Frame Type                        |     |        |
| Deflection Check Type             |     |        |
| DL Limit, L /                     |     |        |
| Super DL+LL Limit, L /            |     |        |
| Live Load Limit, L /              |     |        |
| Total Limit, L/                   |     |        |
| TotalCamber Limit, L/             |     | -      |
| DL Limit, abs                     |     |        |
| Super DL+LL Limit, abs            |     |        |
| Live Load Limit, abs              |     |        |
| Total Limit, abs                  |     | UK     |
| TotalCamber Limit, abs            |     |        |
| Specified Camber                  |     |        |
| Live Load Reduction Factor        |     | Cancel |
| Unbraced Length Ratio(Major)      | 0.5 |        |
| Unbraced Length Ratio(Minor, LTB) | .67 |        |
| Effective Length Factor (K Major) |     |        |
| Effective Length Factor (K Minor) |     |        |
| Moment Coefficient (Cm Major)     |     |        |
| Moment Coefficient (Cm Minor)     |     |        |
| Bending Coefficient (Cb)          |     |        |
| Yield stress, Fy                  |     |        |
| Compressive Stress, Fa            |     |        |
| Tensile Stress, Ft                |     |        |
| Major Bending Stress, Fb3         |     |        |
| Minor Bending Stress, Fb2         |     |        |
| Major Shear Stress, Fv2           |     |        |
| Minor Shear Stress, Fv3           |     |        |

استاد: مهندس سينا خوارزمي

### ۱۰)طراحی سازہ:

( Design ≻ Steel Frame Design ≻ Start Design/Check of Structure ) \*

\*در صورتیکه عدد تنش های وارده بر تیر یا ستونی کمتر از 1 باشد مناسب، و در غیر اینصورت اقدام به تغییر مقطع مورد نظر می زنیم.

\*جهت تغییر مقطع مورد نظر ابتدا قفل سیستم را شکسته - المان یا المان های مورد نظر را اختصاص و در نهایت، مجدداً سیستم را آنالیز و تحلیلی می کنیم.

### **۱۱)نمایش عددی تنش ها :**

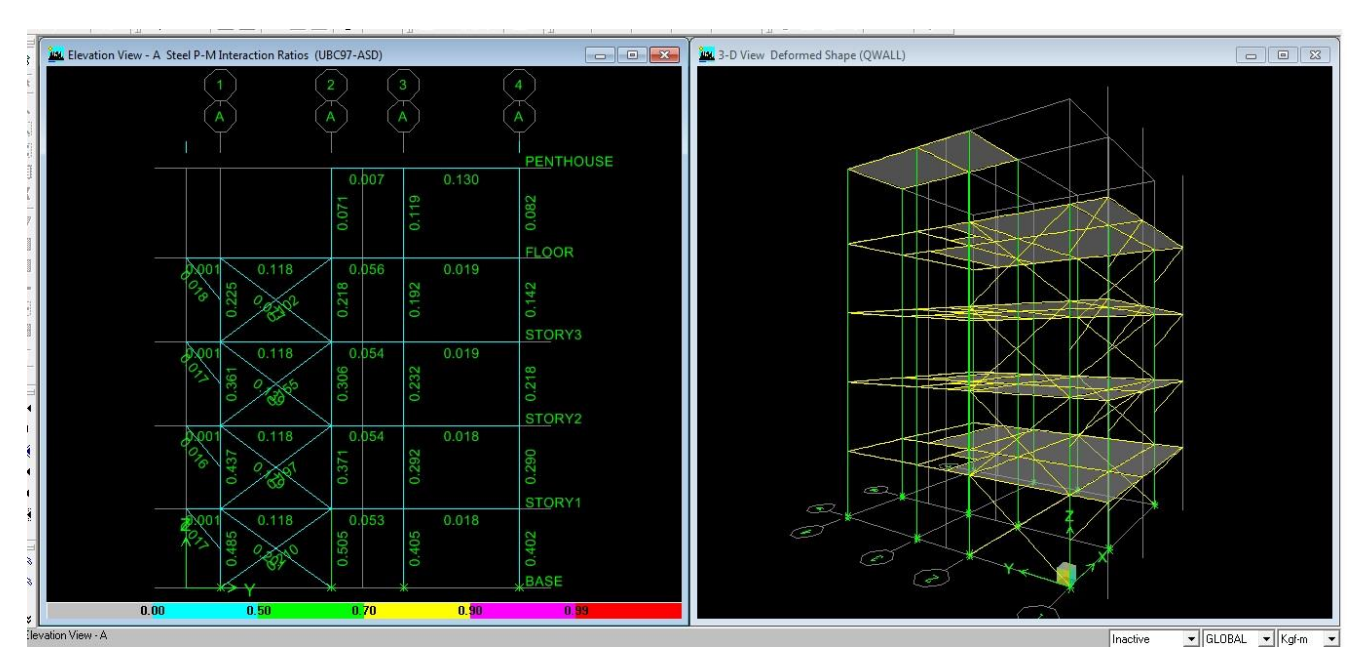

( Design ≻ Steel Frame Design ≻ Display Design Info ≻ OK ) الف: (

در این مرحله بسیار اتفاق می افتد که عدد تنش های محاسبه شده بین 0.7 تا 0.9 درصد نباشد و لازم باشد تا تنش ها را به صورت موردی با تغییر مقاطع کم و یا زیاد کنیم: بنابراین مسیر زیر را دنبال می کنیم.

### ۱۲) تغییر مقطع:

( Design ≻ Steel Frame Design ≻ Make Auto Select Section Null ≻ OK ) : الف: انتخاب كل سازه. ب: ( Design ≻ Make Auto Select Section Null ≻ OK

( Select ≻ Clear Selection ):ج

د: مقطع یا مقاطع مورد نظر را انتخاب می کنیم.

( Design ≻ Steel Frame Design ≻ Change Design Section ≻ OK ):

هـ: مجدداً سازه آنالیز و در نهایت طراحی مجدد می کنیم.

- دانشکده فنی و حرفه ای سما - بندرعباس.... تیرماه ۱۳۹۴ --- صفحه 23

 $F_i = (V - F_t) \frac{WL}{\Sigma WL}$ 

# ۱۳)نمایش نیروی زلزله در طبقات و قابها:

الف: طيقات.

Display  $\triangleright$  Show Loads  $\triangleright$  Joint/Point  $\triangleright$  OK ) \* (

نیروی زلزله را انتخاب کرده و OK می کنیم

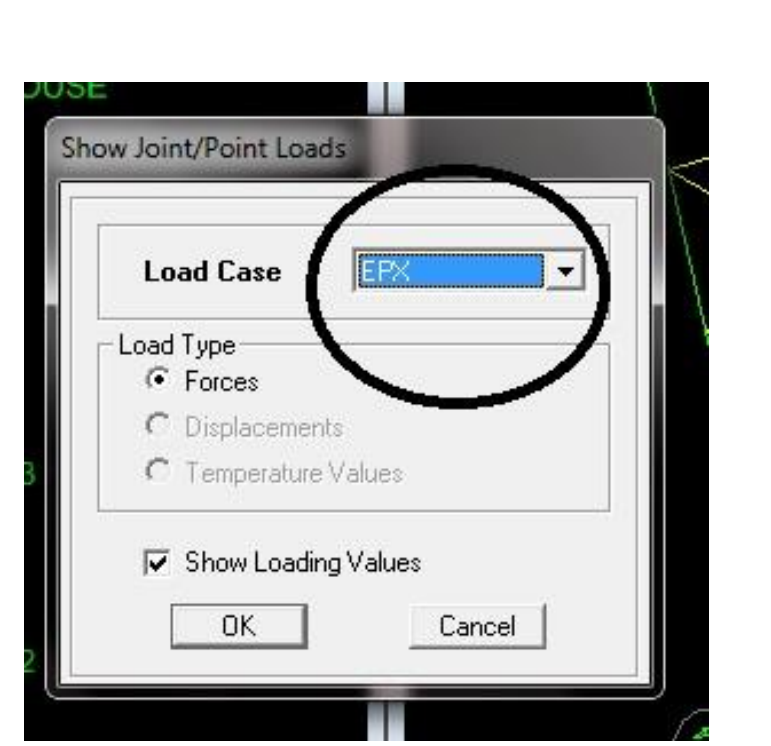

الف: قانها.

( Draw > Draw Section Cut ) -1

Display > Show Deformed Shape > Display Design Info > OK ) –  $\Upsilon$ 

**3- جهت مورد نظر زلزله را انتخاب و OK می کنیم.** 

۴- خطی افقی میان دو سقف مورد نظر ترسیم و در انتها کلیک می کنیم.

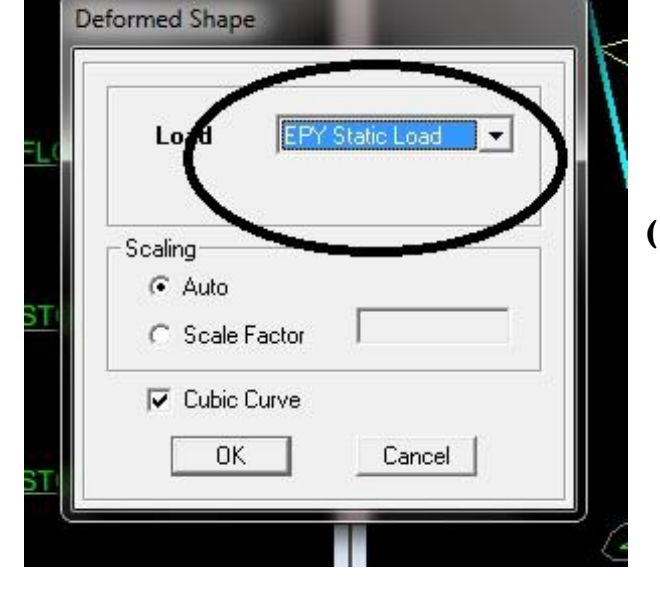

### دانشجو: حسن بهادری عظیم آبادی

استاد: مهندس سینا خوارزمی

آموزش نرم افزارهای مهندسی عمران

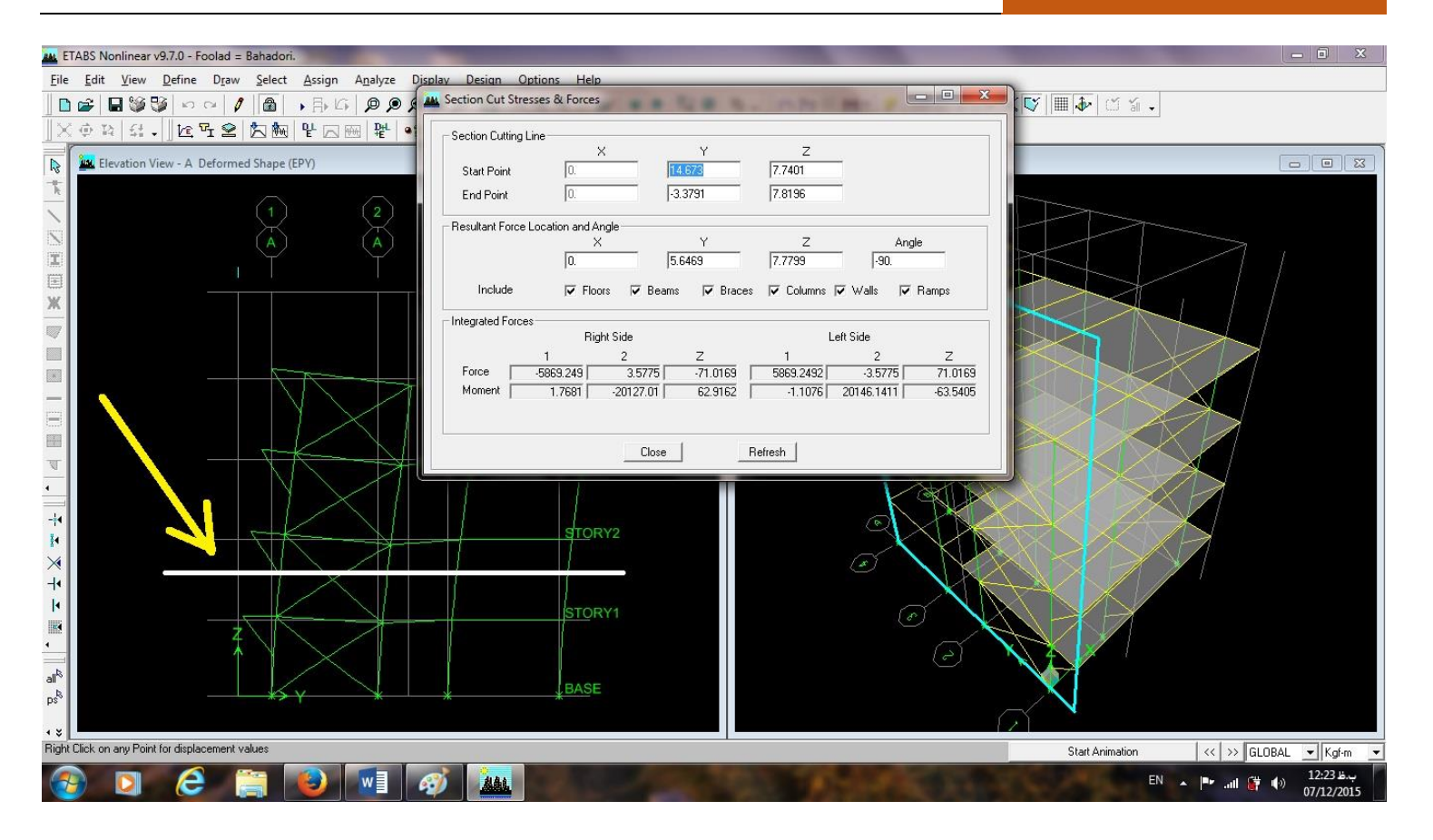

# ۱۴)گزارش گیری از نرم افزار:

( File ➤ Print Table ➤ Summary Report ➤ OK ) \*

نکته: از این خروجی کپی گرفته و به فایل Word مربوط به مشخصات پروژه اضافه می کنیم.

\*\*\*\*\*\*

\*جلسه ششم: یکشنبه --- ۱۳۹۴/۰۴/۲۱ --- ساعت: ۱۷ تا ۲۰ ---

\*کنترل دریفت.

نكته: بهتر است علاوه بر محاسبه ي دستي براي بالابردن دقت كار وزن مصالح را از ايتبس استخراج كنيم.

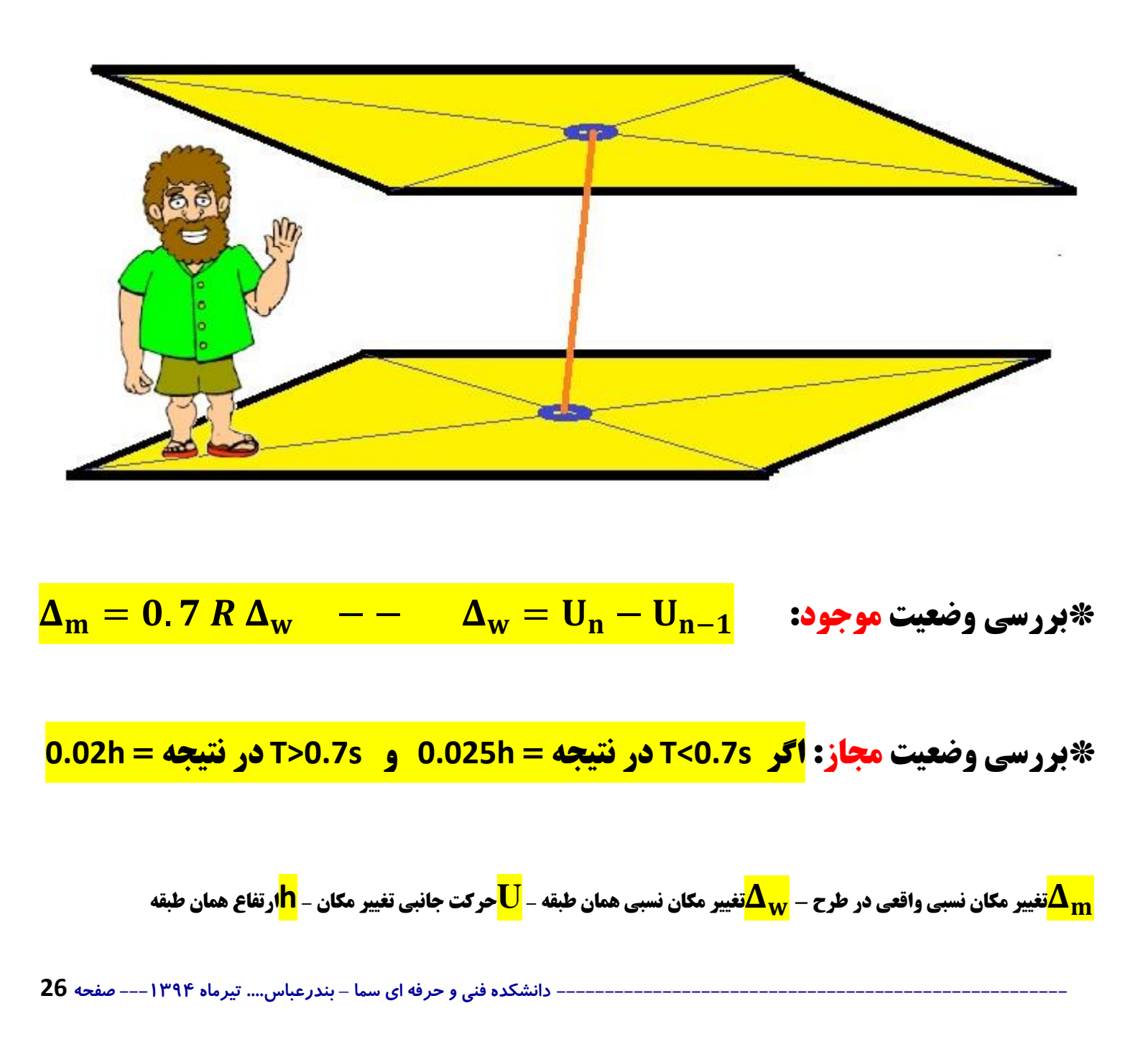

دانشجو: حسن بهادری عظیم آبادی

### **«نکته: در هنگام محاسبه باید واحد را به kg/cm تبدیل کنیم.**

- ( Display > Show Table > Displacement > Data > Diaphragm CM Displacement ) -1
  - **۲-از منوهای بالا سمت راست فقط نیروهای گفته شده در شکل را انتخاب می کنیم.**

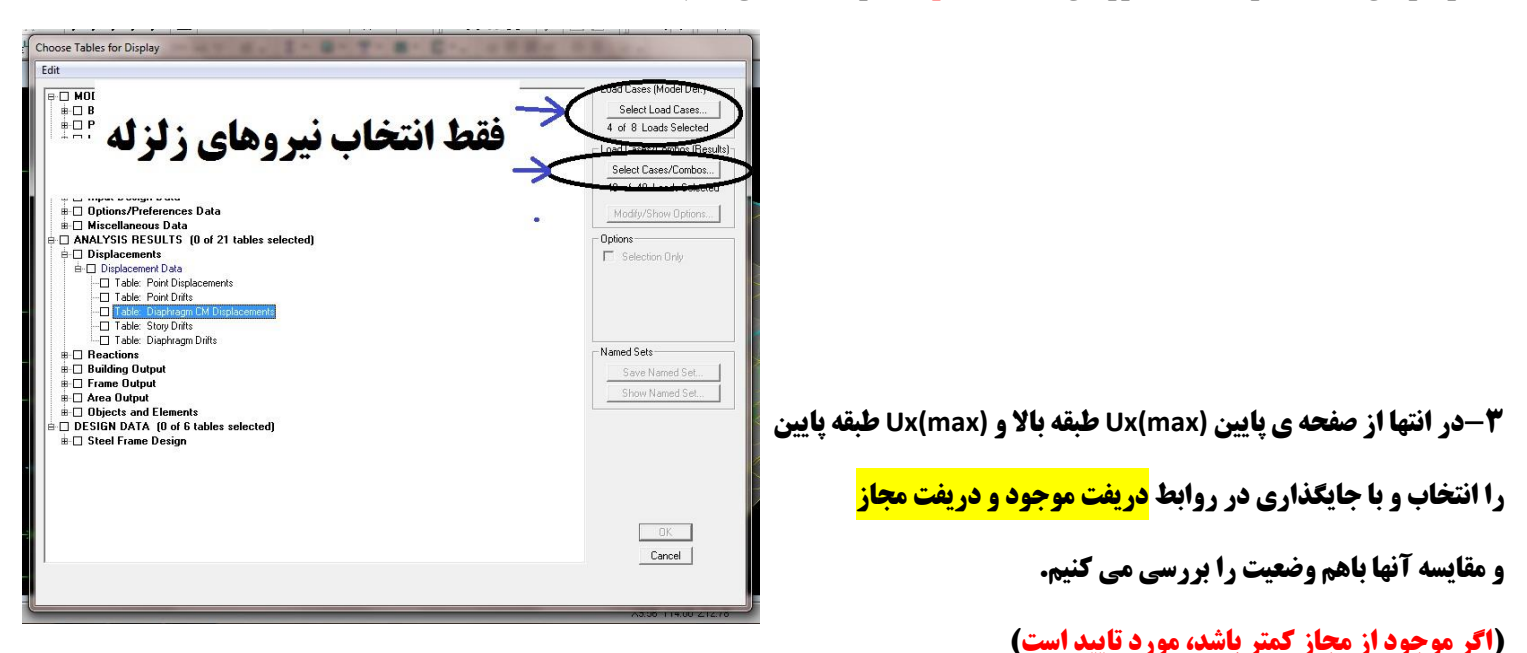

|           |           |      |         |         |         |         |         | C        | Diaphragm CM D | Displacements |         |          | i. |
|-----------|-----------|------|---------|---------|---------|---------|---------|----------|----------------|---------------|---------|----------|----|
| Story     | Diaphragm | Load | UX      | UY      | UZ      | RX      | RY      | RZ       | Point          | X             | Y       | Z        | T  |
| PENTHOUSE | D1        | EPX  | 3.8963  | -0.1540 | 0.0000  | 0.00000 | 0.00000 | 0.00048  | 2229           | 170.153       | 795.732 | 1628.000 |    |
| PENTHOUSE | D1        | ENX  | 3.8078  | -0.3228 | 0.0000  | 0.00000 | 0.00000 | 0.00075  | 2229           | 170.153       | 795.732 | 1628.000 | -  |
| PENTHOUSE | D1        | EPY  | -0.0565 | 1.8999  | 0.0000  | 0.00000 | 0.00000 | 0.00002  | 2229           | 170.153       | 795.732 | 1628.000 |    |
| PENTHOUSE | D1        | ENY  | 0.0320  | 2.0686  | 0.0000  | YOUTY   | 2000    | -0.00025 | 2229           | 170.153       | 795.732 | 1628.000 |    |
| ROOF      | D1        | EPX  | 3.4429  | 0.0039  | 0.0000  | 0.00000 | 0.00000 | -0.00002 | 2230           | 500.285       | 287.080 | 1278.000 |    |
| ROOF      | D1        | ENX  | 3.4804  | 040029  | 0.0000  | 0.00000 | 0.00000 | 0.00023  | 2230           | 500.285       | 287.080 | 1278.000 |    |
| ROOF      | D1        | EPY  | 0.0150  | 0.8201  | 0.0000  | 0.00000 | 0.00000 | 0.00011  | 2230           | 500.285       | 287.080 | 1278.000 |    |
| ROOF      | D1        | ENY  | -0.0226 | 0.8134  | 0.0000  | 0.00000 | 0.00000 | -0.00014 | 2230           | 500.285       | 287.080 | 1278.000 |    |
| STORY3    | D1        | EPX  | 2.3859  | -0.0021 | 0.0000  | 0.00000 | 0.00000 | -0.00005 | 2231           | 506.786       | 278.780 | 954.000  |    |
| STORY3    | D1        | ENX  | 2.4073  | 035     | •0.0000 | 0.00000 | 0.00000 | 0.00012  | 2231           | 506.786       | 278.780 | 954.000  |    |
| STORY3    | D1        | EPY  | 0.0078  | 0.5595  | 0.0000  | 0.00000 | 0.00000 | 0.00008  | 2231           | 506.786       | 278.780 | 954.000  |    |
| STORY3    | D1        | ENY  | -0.0135 | 0.5538  | 0.00 0  |         | 00000   | -0.00009 | 2231           | 506.786       | 278.780 | 954.000  |    |
| STORY2    | D1        | EPX  | 1.3447  | 0.0004  | 0.0000  | 0.00000 | 0.00000 | -0.00004 | 2232           | 505.541       | 277.732 | 630.000  |    |
| STORY2    | D1        | ENX  | 1.3553  | 0.0031  | 0.0000  | 0.00000 | 0.00000 | 0.00006  | 2232           | 505.541       | 277.732 | 630.000  |    |
| STORY2    | D1        | EPY  | 0.0047  | 0.3140  | 0.0000  | 0.00000 | 0.00000 | 0.00004  | 2232           | 505.541       | 277.732 | 630.000  |    |
| STORY2    | D1        | ENY  | -0.0058 | 0.3113  | 0.0000  | 0.00000 | 0.00000 | -0.00005 | 2232           | 505.541       | 277.732 | 630.000  |    |
| STORY1    | D1        | EPX  | 0.4647  | 0.0004  | 0.0000  | 0.00000 | 0.00000 | -0.00001 | 2233           | 505.228       | 279.692 | 306.000  |    |
| STORY1    | D1        | ENX  | 0.4688  | 0.0016  | 0.0000  | 0.00000 | 0.00000 | 0.00003  | 2233           | 505.228       | 279.692 | 306.000  |    |
| CTOD/4    | D4        | EDV/ | 0.0000  | 0.4400  | 0.0000  | 0.00000 | 0.00000 | 0.00000  | 2222           | E05 220       | 070.000 | 200.000  |    |

\*\*\*\*\*\*\*\*\*\*\*\*\*\*\*\*\*

- دانشکده فنی و حرفه ای سما – بندرعباس.... تیرماه ۱۳۹۴--- صفحه 27

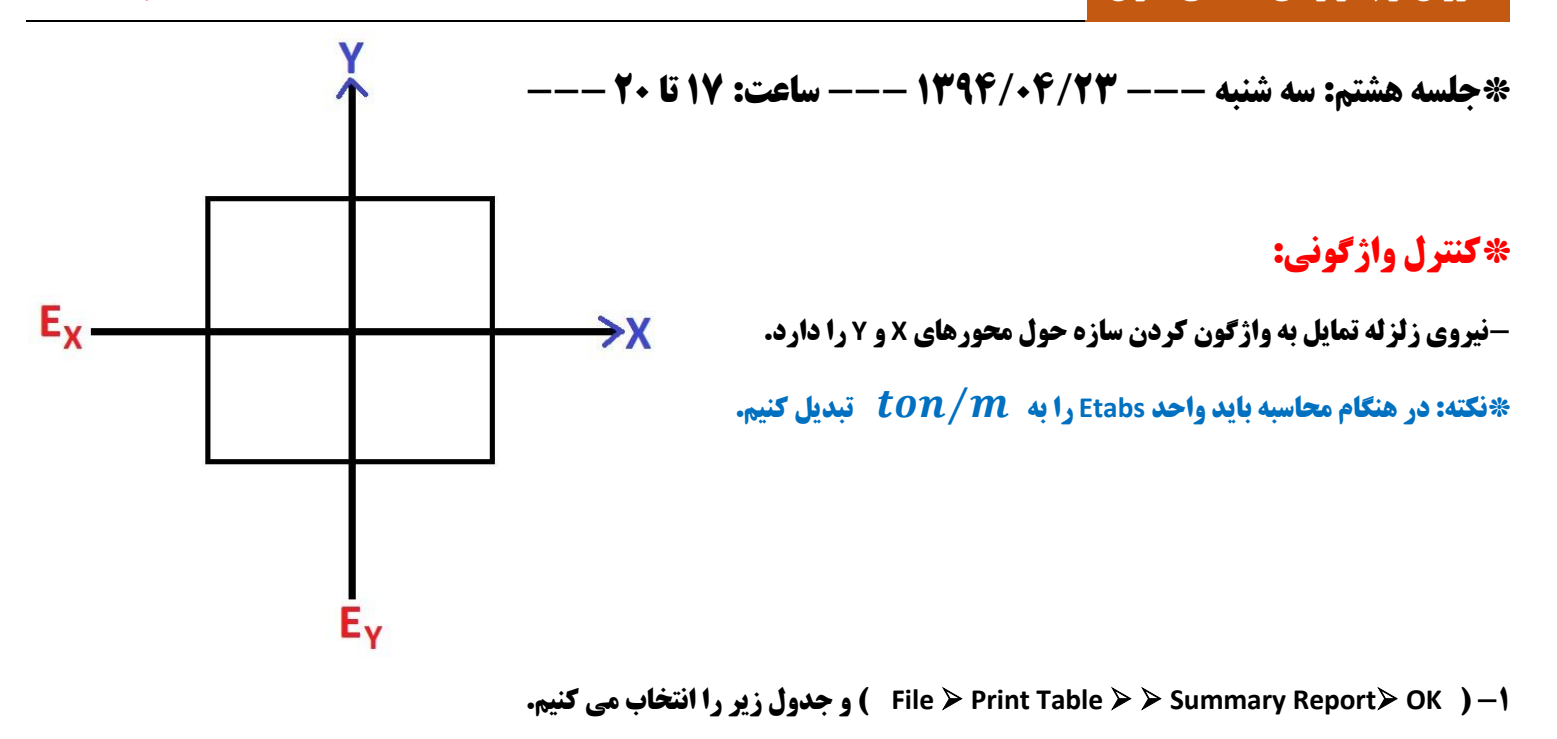

برای پیدا کردن <mark>Mx</mark> به ستون <mark>7ها</mark> و بالعکس اقدام می کنیم. ( عدد بیشتر را انتخاب می کنیم

| 1 2 3 .       | 4 5                      | 5 • • • 7 • • • 8 • • •  | 9 • • • 10 • • • 11 • •  | 12 13 14 14              | · 15 · · 16 · · 17       | · · · 18 · · · 19 · · · 20 | 1 2 2 |
|---------------|--------------------------|--------------------------|--------------------------|--------------------------|--------------------------|----------------------------|-------|
| ETABS v9.7.0  | File:ETABS               | = BAHADORI.              | Units:Ton-m              | ۲۰:۳۹ ۲۰۱۵               | ژوئیه ۱۵,                | PAGE 13                    | *     |
| TOTAL REACTIV | E FORCES (RE             | COVERED LOAD             | S) AT ORIGIN             |                          |                          |                            |       |
| LOAD          | FX                       | FY                       | FZ                       | MX                       | МҮ                       | MZ                         |       |
| DEAD<br>LIVE  | -5.102E-14<br>3.492E-14  | 2.401E-13<br>8.242E-14   | 4.720E+02<br>9.082E+01   | 2.043E+03<br>2.671E+02   | -2.137E+03<br>-4.466E+02 | 5.653E-04<br>-5.828E-04    |       |
| EPX<br>ENX    | -5.287E+01<br>-5.287E+01 | 2.030E-13<br>1.874E-13   | -2.859E-14<br>-5.662E-14 | -6.099E-02<br>-1.206E-01 | -4.993E+02<br>-4.993E+02 | 2.358E+02<br>1.861E+02     |       |
| EPY<br>ENY    | 5.593E-13<br>-5.325E-13  | -6.191E+01<br>-6.191E+01 | 4.911E-14<br>1.455E-14   | 5.750E+02<br>5.750E+02   | 1.224E-02<br>8.616E-03   | -3.182E+02<br>-2.686E+02   | E     |
| QWALL<br>EQZ  | 0.000E+00<br>0.000E+00   | 0.000E+00<br>0.000E+00   | 0.000E+00<br>0.000E+00   | 0.000E+00<br>0.000E+00   | 0.000E+00<br>0.000E+00   | 0.000E+00<br>0.000E+00     |       |
| ETABS v9.7.0  | File:ETABS               | = BAHADORI.              | Units:Ton-m              | ۲۰:۳۹ ۲۰۱۵               | ژوئیه ۱۵,                | PAGE 14                    |       |
|               |                          |                          | III                      |                          |                          |                            | +     |

- دانشکده فنی و حرفه ای سما – بندرعباس.... تیرماه ۱۳۹۴ --- صفحه 28

۲-مسیر زیر را دنبال کرده و XCCM و YCCM را نیز بعنوان 🔶 انتخاب می کنیم. ( 🔤 عدد مربوط به طبقه همکف را انتخاب می کنیم )

|        |               | /         |                 |                    |       | ÷     |            |            |                  |       |            |          |          |
|--------|---------------|-----------|-----------------|--------------------|-------|-------|------------|------------|------------------|-------|------------|----------|----------|
| Center | Mass Rigidity |           |                 |                    |       |       |            |            |                  |       |            |          |          |
| Edit   | View          |           |                 |                    |       |       |            |            |                  |       |            |          |          |
|        |               |           |                 |                    |       |       |            | Cent       | er Mass Bigiditu |       |            |          | <b>F</b> |
| E.     |               | 0:        |                 |                    | VOI   | VOI   |            |            | voon             | NCON  | XCD        | WOR      | -        |
|        | DENTHOUSE     | Diaphragm | Massx 2400 6100 | Massr<br>2400.6100 | 1 702 | 7.057 | 2400 6400  | 2400 6400  | 1 702            | 7.057 | 2 001      | 7 204    | _        |
|        | FLOOD         | DI        | 0000 1000       | 0000 1000          | 5.002 | 2,000 | 11522 7527 | 11522 7527 | 1.702            | 1.931 | 3.901      | 1.291    |          |
|        | STORV2        | D1        | 1024 1141       | 10244 1141         | 5.005 | 2.505 | 21766 9669 | 24766 9669 | 4.001            | 3,679 | 4.735      | 3.062    |          |
|        | STORY3        | D1        | 10244.1141      | 10244.1141         | 5.056 | 2.010 | 32142 2226 | 32142 2226 | 4.505            | 3.307 | 4.730      | 3.657    |          |
|        | STORY1        | D1        | 10408 6144      | 10408 6144         | 5.052 | 2.007 | 42550 8370 | 42550 8370 | 4.001            | 3.257 | 4.007      | 3.405    |          |
|        | _             |           |                 |                    |       |       |            | -          | _                | 0     |            |          | -        |
|        |               |           |                 |                    |       |       |            |            |                  | x     |            |          |          |
| I      | <u> </u>      |           |                 |                    |       |       |            |            |                  |       |            | <u> </u> |          |
|        |               |           | 1               |                    |       |       |            |            |                  | (2) X | 8 PB 78 10 | 1200     |          |

( File ➤ Print Table ➤ Summary Report ➤ OK ➤ ) \*-♥

از فایل باز شده قسمت نشان داده شده در زیر را پیدا کرده و لنگرهای واژگونی( Mox و Moy ) را انتخاب می کنیم.

| 🖳   🔒 🦻 💎 🖛    Etabs = | Bahadoritxt - WordPad         |                        | and the second second                                                                                                    |                                                                                                    |            |                                            | ×            |
|------------------------|-------------------------------|------------------------|----------------------------------------------------------------------------------------------------|----------------------------------------------------------------------------------------------------|------------|--------------------------------------------|--------------|
| Home View              |                               |                        |                                                                                                    |                                                                                                    |            |                                            | 0            |
| Cut Courier Ne         | ew • 11 • A A I F F           | ने 🚍 💣 🔳               | 🛐 🥻 Find                                                                                                    |                                                                                                    |            |                                            |              |
| Paste Copy             |                               | Picture Paint Date     | and Insert                                                                                                    |                                                                                                    |            |                                            |              |
| Clinboard              | Font Parant                   | drawing tim     insert | e object [1] Select all                                                                                                    |                                                                                                    |            |                                            |              |
| 8 - 1 - 1 - 1 - 2 -    | 1 - 3 - 1 - 4 - 1 - 5 - 1 - 6 | 7 8                    | 9 • • • 10 • • • 11 • •                                                                                                    | • 12 • • • 13 • • • 14 •                                                                                         | 15 16 17   | 18 19 20                                   | • 1 • 2      |
|                        |                               |                        |                                                                                                    |                                                                                                    |            |                                            |              |
| Modal An               | alysis not done.              |                        |                                                                                                    |                                                                                                    |            |                                            |              |
|                        |                               |                        |                                                                                                    |                                                                                                    |            |                                            |              |
| ETABS v9.              | 7.0 File:ETABS                | = BAHADORI.            | Units:Kqf-c                                                                                                    | m ۲۳:۳۰ ۲۰۱                                                                                                    | ژوئیه ۱۶,۵ | PAGE 13                                    |              |
|                        |                               |                        | 2                                                                                                    | 1                                                                                                    |            |                                            |              |
| TOTAL REA              | CTIVE FORCES (RE              | COVERED LOAD           | S) AT ORIGIN                                                                                                    |                                                                                                    |            |                                            |              |
|                        |                               |                        |                                                                                                    |                                                                                                    |            |                                            |              |
| LOAD                   | FX                            | FY                     | FZ                                                                                                    | MX                                                                                                    | MY         | MZ                                         |              |
|                        |                               |                        |                                                                                                    |                                                                                                    |            | 2019/4/121                                 |              |
| DEAD                   | -1.834E-11                    | 8.640E-11              | 4.699E+05                                                                                                    | 2.025E+08                                                                                                    | -2.127E+08 | 4.232E+01                                  |              |
| LIVE                   | -1.071E-11                    | 2.422E-11              | 9.082E+04                                                                                                    | 2.671E+07                                                                                                    | -4.466E+07 | -5.848E+01                                 |              |
| EPX                    | -5.263E+04                    | 1.756E-10              | 6.420E-11                                                                                                    | -6.208E+03                                                                                                    | -4.969E+07 | 2.335E+07                                  |              |
| ENX                    | -5.263E+04                    | 9.823E-11              | 2.251E-11                                                                                                    | -1.214E+04                                                                                                    | -4.969E+07 | 1.841E+07                                  | H            |
| EPY                    | -4.175E-10                    | -6.162E+04             | -3.292E-10                                                                                                    | 5.722E+07                                                                                                    | 1.159E+03  | -3.166E+07                                 |              |
| ENY                    | 6.455E-10                     | -6.162E+04             | -3.438E-10                                                                                                    | 5.722E+07                                                                                                    | 9.209E+02  | -2.672E+07                                 |              |
| OWALL.                 | 0.000E+00                     | 0 000E+00              | 0 000E+00                                                                                                    | 0.000E+00                                                                                                    | 0 000E+00  | 0.000E+00                                  |              |
| EO7                    | 0.000E+00                     | 0.000E+00              | 0.000E+00                                                                                                    | 0.000E+00                                                                                                    | 0.000E+00  | 0.000E+00                                  |              |
| пбп                    | 0.0001100                     | 0.0001.00              | 0.0001100                                                                                                    | 0.0001100                                                                                                    | 0.00001.00 | 0.0001100                                  |              |
| •                      |                               |                        | m                                                                                                    |                                                                                                    |            |                                            | +            |
|                        |                               |                        |                                                                                                    |                                                                                                    |            | 170% 😑 ——————————————————————————————————— | - +          |
| 🚱 🖸 🤗                  |                               |                        |                                                                                                    |                                                                                                    |            | EN . Pr ( ) 11:3                           | ب.ظ3<br>2015 |
|                        |                               |                        | and the second second se | and the second second second second second second second second second second second second second second second |            | 0//16                                      | 72013        |

- دانشکده فنی و حرفه ای سما - بندرعباس.... تیرماه ۱۳۹۴ --- صفحه 29

۴-در نهایت با استفاده از اعداد استخراج شده در مراحل قبل، روابط زیر را در هر دو جهت X و ۲ محاسبه و مقایسه می کنیم.

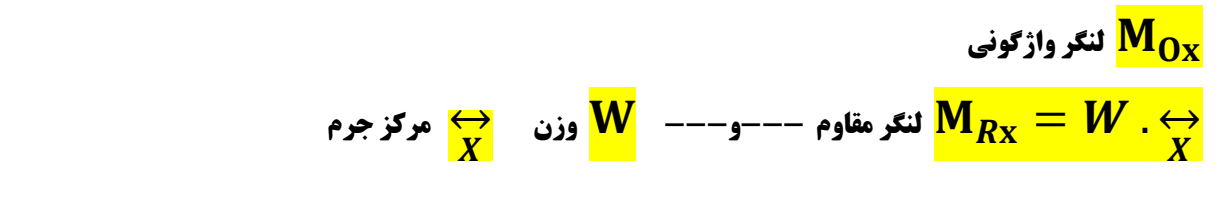

\*نکته: اگر لنگر مقاوم در جهت مورد نظر بیشتر از لنگر واژگونی باشد، سازه مناسب و پایدار است.

در آیین نامه ۲۸۰۰ ویرایش سوم ضریب ایمنی حداقل <mark>Fs=1.75</mark> می باشد اما در ویرایش چهارم بعنوان حداقل از این ضریب استفاده نمی شود.

\*\*\*\*\*\*\*

\*جلسه نهم: ينجشنبه --- ۱۳۹۴/۰۴/۲۵ --- ساعت: ۹ تا ۱۴ ---

\*چگونه فایل Etabs ساخته شده را به Safe منتقل کنیم؟ -- (گرفتن خروجی از ایتبس)

1- پس از Analyze و Design کردن مدل در نرم افزار Etabs ، مسیر زیر را دنبال کرده و فایل را در مکان مورد نظر ذخیره می کنیم.

- ( File ➤ Export ➤ Save Story as Safe V8.0 ➤ OK ) \*
  - از منوی سمت چپ گزینه ی وسط را فعال و سپس
  - از کشویی بالا سمت راست، Base را انتخاب و Ok می کنیم.

**بر روی <mark>Select Cases</mark> کلیک و همه ی نیروها را انتخاب کرده ، در نهایت OK می کنیم.** 

- **۲- نرم افزار Safe را فعال و مراحل زیر را اجرا می کنیم.** 
  - ( File > Import > Save v6.V7.F2K ) \*

### **() وارد کردن مشخصات مصالح:**

\* ( Define ≻ Slab Properties ≻Modify ) و مشخصات مد نظر را طبق جدول زیر وارد می کنیم.

|                                                                                                    | Property                                 | Name 🕅                                                                                                    | vlat                                                                 |
|----------------------------------------------------------------------------------------------------|------------------------------------------|----------------------------------------------------------------------------------------------------|----------------------------------------------------------------------|
| nalysis Property Data<br>Modulus of elasticity<br>Poisson's ratio<br>Unit Weight<br>Type<br>Thickness | 2.339E+09<br>0.2<br>2400.<br>Mat <u></u> | Design Property Data<br>X Cover Top (to Centroid<br>Y Cover Top (to Centroid<br>X Cover Bottom (to Centr<br>Y Cover Bottom (to Centr<br>Concrete Strength, fc<br>Reinforcing Yield stress, t<br>No Design<br>Lightweight | ) 0.08<br>) 0.08<br>oid) 0.08<br>oid) 0.08<br>[2400000<br>iy 4000000 |
| Thick Plate                                                                                           | C Orthotropic                            |                                                                                                    | Cancel                                                               |

-- دانشکده فنی و حرفه ای سما – بندرعباس.... تیرماه ۱۳۹۴ --- صفحه 31

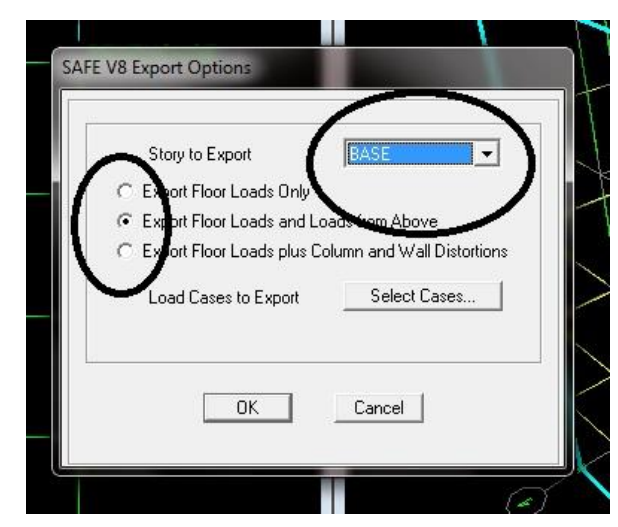

## ۲) وارد کردن ضریب ارتجاعی خاک:

نکته: این ضریب توسط آزمایشگاه تععین گردیده که برای پروژه فعلی بین 0.8 تا 1.2 و بر حسب *kg/cm*<sup>3</sup> انتخاب شده است.

800000 يا 0.8E6kg/m<sup>3</sup> = عدد دلخواه را وارد مي كنيم. عدد 🗧 0.8E6kg/m<sup>3</sup> ) و عدد دلخواه را وارد مي كنيم. عدد 🗧 0.8E6kg/m

### **۳) ترکیب بارهای کنترل فشار خاک:**

\* ( Define ≻ Load Combination ≻ Add New Combo ) و مشخصات مد نظر را همانند شکل تکمیل و OK می کنیم.

بصورت کلی ۵ نوع ترکیب بار زیر را بترتیب وارد می کنیم.

- UP1 = 1L + 1D 1
- UP2 = 0.75L + 0.75D + 0.75EPX Y
- UP3 = 0.75L + 0.75D + 0.75ENX Y
- UP4 = 0.75L + 0.75D + 0.75EPY -
- $UP5 = 0.75L + 0.75D + 0.75ENY \Delta$

| Load Combination                 | Name (      | IP1      |
|----------------------------------|-------------|----------|
| Title COMB1                      |             |          |
| efine Con Lination<br>Case Name  | Scale Facto | <b>\</b> |
| DEAD Load Case<br>LIVE Load Case | 1           | Add      |
|                                  |             | Modify   |
|                                  |             | Delete   |
|                                  | 1           | Delete   |

استاد: مهندس سينا خوارزمي

# 4) ترسیم پی:

( Draw ≻ Draw Area Object ) \*-1

۲-با استفاده از چپ کلیک محدوده ی پی را رسم و در انتها در وسط پی راست کلیک می کنیم.

نکته: درصورت نیاز به تعیین بیس پلیت ها، ابتدا آیکون نشان داده شده در شکل را کلیک کرده و در نهایت ابعاد بیس پلیت را وارد می کنیم، حال بر روی تمام ستون های پلان کلیک کرده تا بیس پلیت مورد نظر ترسیم شود.

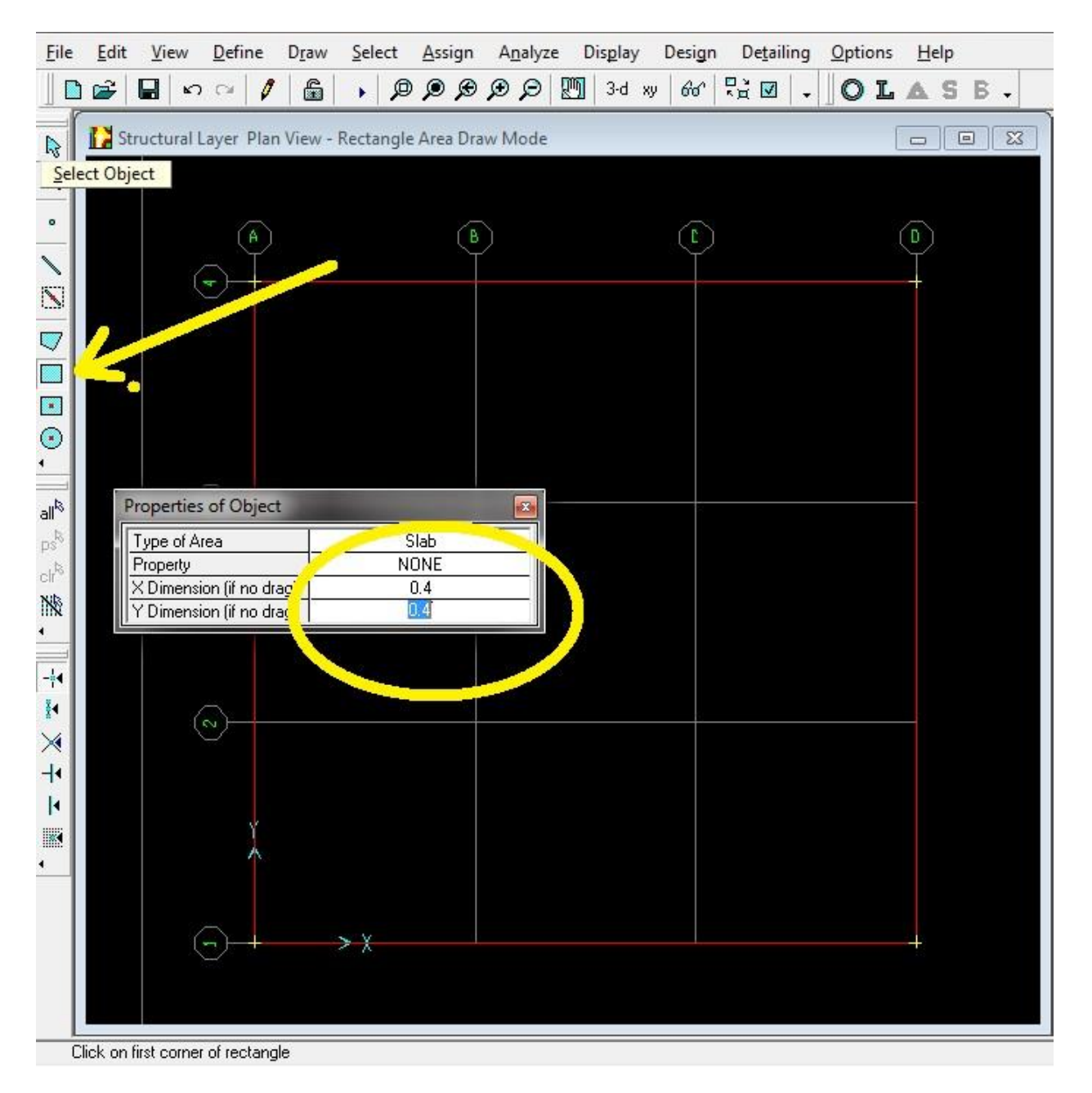

- دانشکده فنی و حرفه ای سما – بندرعباس.... تیرماه ۱۳۹۴ – – صفحه 33

### **۵) رسم نوارهای طراحی:**

- \* ( View ≻ Set X-strip Layer ) روی آیکون نشان داده شده در شکل کلیک و نوارهای جهت X را رسم می کنیم (نوارهای قرمز رنگ X)
- \* ( View ≻ Set Y-strip Layer ) روی آیکون نشان داده شده در شکل کلیک و نوارهای جهت ۲ را رسم می کنیم (نوارهای قرمز رنگ ۲)

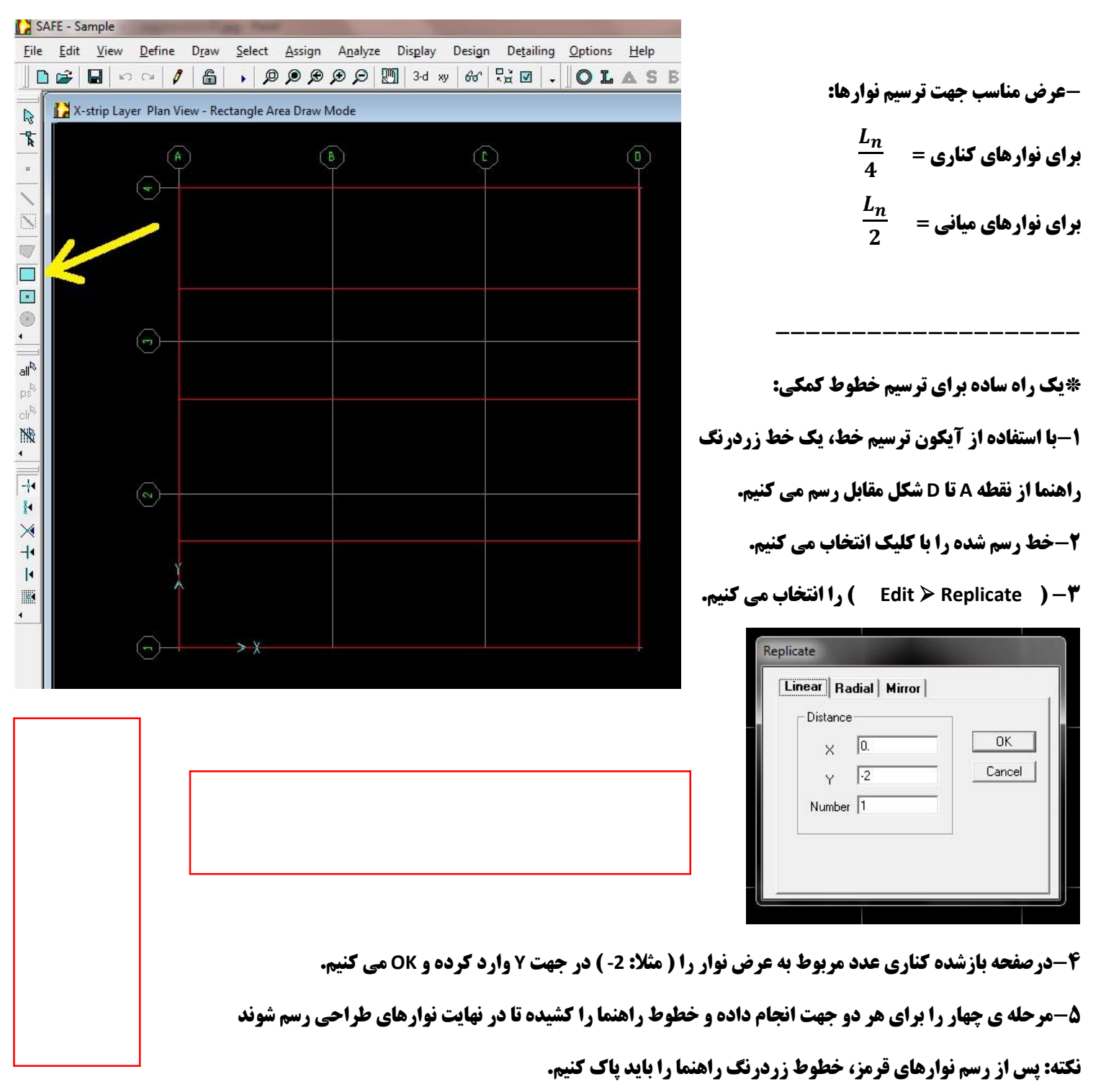

دانشکده فنی و حرفه ای سما – بندرعباس.... تیرماه ۱۳۹۴ --- صفحه 34

استاد: مهندس سينا خوارزمي

\_\_\_\_\_

\_\_\_\_

# ۵) وارد کردن محیط برش منگنه ای:

1-ابتدا تمام ستون ها را انتخاب مي كنيم.

Assign ≻ Point Loads ) اطبق شکل اعداد را وارد کرده و Ok می کنیم.

### **6) اختصاص مقطع پی:**

- ۱-با کلیک کردن در وسط محدوده ی پی آن را انتخاب می کنیم.
- Add New Property ) #-۲ ( Assign ≻ Slab Properties ≻ Add New Property ) #-۲ ( Assign ≻ Slab Properties

|                                                                                                    | Property                                  | v Name                                                                                                    | )                                                           |
|----------------------------------------------------------------------------------------------------|-------------------------------------------|----------------------------------------------------------------------------------------------------|-------------------------------------------------------------|
| Analysis Property Data<br>Modulus of elasticity<br>Poisson's ratio<br>Unit Weight<br>Type<br>Thickness | 2.339E+09<br>0.2<br>2400.<br>Mat •<br>0.8 | Design Property Data<br>X Cover Top (to Centroid)<br>Y Cover Top (to Centroid)<br>X Cover Bottom (to Centroid)<br>Y Cover Bottom (to Centroid)<br>Concrete Strength, fo<br>Reinforcing Yield stress fy<br>No Design<br>Lightweight | 0.08<br>0.08<br>0.08<br>0.08<br>0.08<br>2400000<br>40000000 |
| Thick Plate                                                                                            | C Orthotropic                             |                                                                                                    | Cancel                                                      |

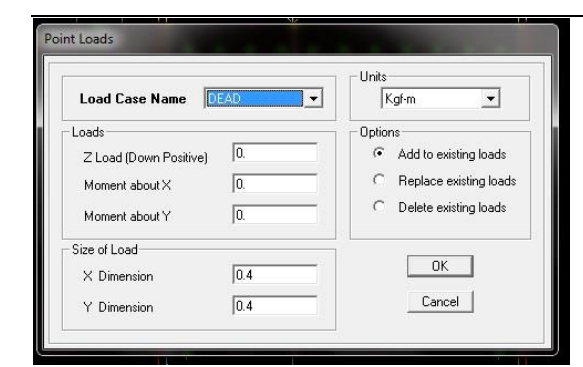

دانشجو: حسن بهادری عظیم آبادی

### دانشجو: حسن بهادری عظیم آبادی

### **() اختصاص ضریب ارتجاعی خاک:**

۱-با کلیک کردن در وسط محدوده ی پی آن را انتخاب می کنیم. ۲-\* ( Assign ≻ Soil Support ≻ Soil1 ≻ OK )

**3-طبق شکل عدد را وارد کرده و Ok می کنیم.** 

| Supp     | ort Property Na | me SOIL1  |    |
|----------|-----------------|-----------|----|
| - Proper | ty              | $\sim$    | ~  |
| Subg     | rade Modulus    | ( 1000000 | -) |
|          |                 |           |    |

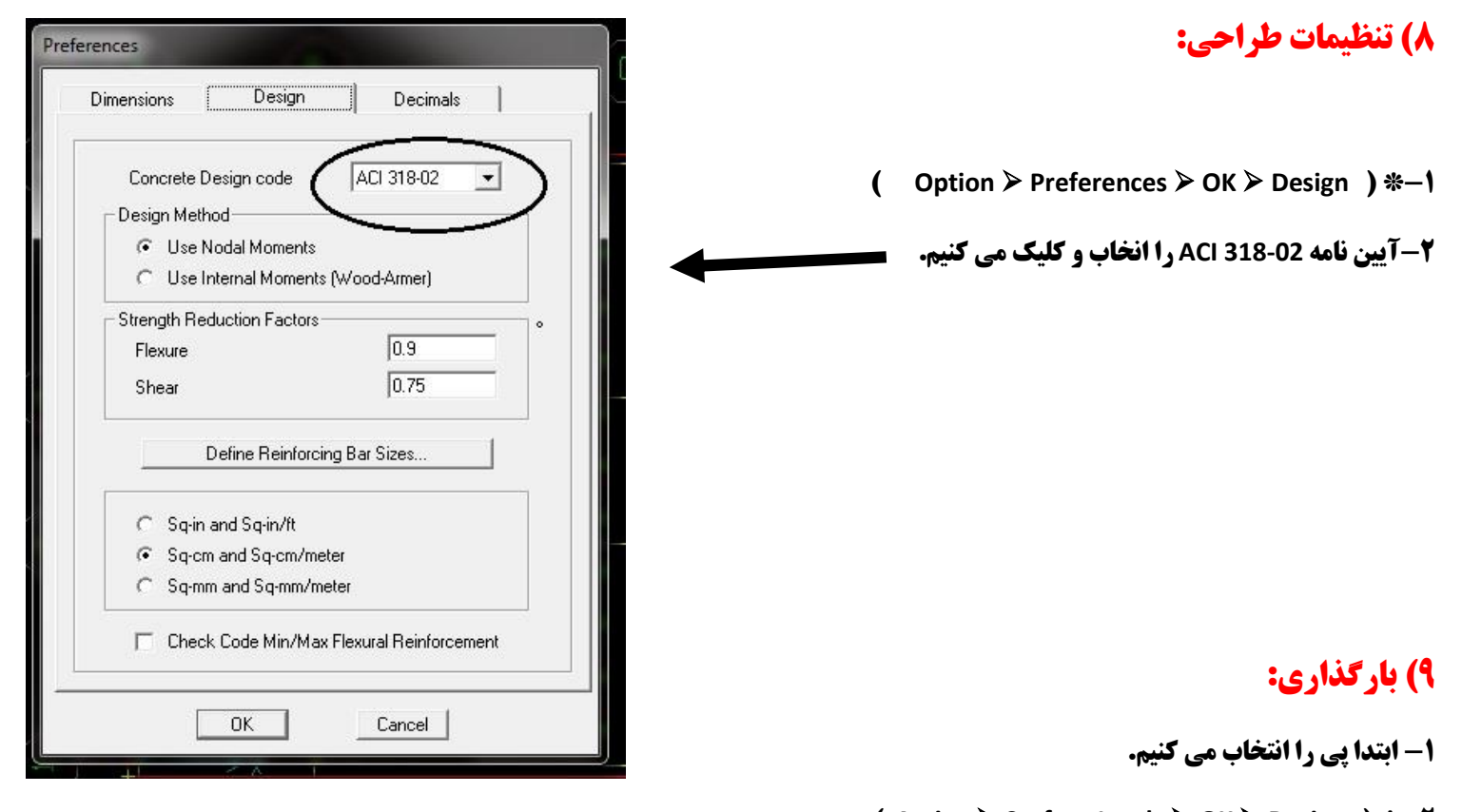

( Assign ≽ Surface Loads ≽ OK ≽ Design ) \*-Y

**3- بار مرده را ۸۰۰ و بار زنده را ۳۵۰ وارد کرده OK می کنیم.** 

- دانشکده فنی و حرفه ای سما – بندرعباس.... تیرماه ۱۳۹۴ – – صفحه 36

**آموزش نرم افرارهای مهندسی عمران استاد: م** 

استاد: مهندس سینا خوا*ر*زمی

#### دانشجو: حسن بهادري عظيم آبادي

### ١٠) تنظيمات آناليز:

(Analyze > Set Option > Iterative For Uplift > OK ) \*-1

۲- طبق شکل اطلاعات را وارد می کنیم.

### **۱۱)تحلیل سازه:**

( Analyze ≻ Run Analysis ) \*

### Analysis Type Normal Normal and Cracked Deflections Specify Cracked Reinf Iterative for Uplift Uplift Iteration Parameters Maximum Number of Iterations Convergence Tolerance Mesh Parameters Maximum Mesh Dimension 0.25 0K Cancel

## ۱۲)کنترل فشار خاک:

**- ابتدا تغییر واحد به kg/cm^2 را انجام می دهیم. فرض اینکه تنش مجاز داده شده توسط آزمایشگاه مکانیک خاک (kg/cm^2) می باشد.** 

( Display > Show Reaction Forces > Soil Pressure ) **\***−**Y** 

۳-طبق شکل بارهایی را که در بند 🍟 صفحه 🏹

(بعنوان مثال UP1 ) را انتخاب و OK می کنیم.

# ۱۳)طراحی پی:

( Design ≻ Start Design ) \*

### ۱4)نمایش برش پانچ:

- ( Design ≻ Display Punching Shear Ratio ) \*-1
- ۲-اعداد زیر ۱ قابل قبول می باشند، در غیر اینصورت یا باید ضخامت پی را افزایش داد،
  - یا در قسمت های ضعیف از میلگردهای برشی تقویتی استفاده کنیم.

UP1 Combo Load Type of Load Soil Pressures C Reactions **Display Options** Extrude Contours Display Contours on Deformed Shape Scaling G Auto C Scale Factor Contour Range Min Max 0K Cancel

Joint Forces

# ۱۵)طراحی میلگردهای اصلی و تقویتی:

- ( Design ≻ Display Slab Design Info ) \*-1
- ۲-طبق شکل تنظیمات را انجام داده و اعداد را وارد می کنیم.

| Reinforcing                                                                                                    |                                                                                                    |
|----------------------------------------------------------------------------------------------------|----------------------------------------------------------------------------------------------------|
| Choose Strip Direction                                                                                                    | Reinforcing Values                                                                                                    |
| Rebar Location Shown Show Top Rebar                                                                                        | Show Rebar Above Typical Value                                                                                                    |
| Reinforcing Display Type<br>Show Rebar Area<br>Show Number of Bars of Size:<br>Top 120 T Bottom 120<br>Reinforcing Diagram | Typical Value of Heinforcing<br>Define by Bar Size and Spacing<br>Define by Bar Area and Spacing<br>Bar Size Bar Spacing<br>Top 420 0.2 |
| میلکومهای معویتینی<br>Scale Factor 1.<br>Show Reinforcing Extent                                                           | Bottom 120 0.2<br>0.2<br>Cancel 0.2                                                                                                    |

\*\*\*\*\*\*\*

\_\_\_\_

\* جلسه دهم: سه شنبه --- ۲۰/۵/۰۶ --- ساعت: ۱۷ تا ۲۰ ---

3.5 M=47.89 M=31.29 M=50.11 159.63kg V=22.27 V=22.27 V=22.27 159.63 kg 1.62 V=29.56 M=47.89 P=22.27 V=48.88 V=50.25 V=30.94 M=50.12 3.24 M=79.18 M=81.40 P=0 P=0 P=22.27 M=145.60 144.28kg 🖚 M=139.14 M=90.93 V=64.72 V=64.72 V=64.72 303.91 kg 1.62 3.24 V=93.14 V=95.76 V=58.95 V=56.33 M=91.25 M=150.89 M=155.13 M=95.50 P=0 P=C P=90 P=90 330.93kg 📂 M=281.70 M=184.11 M=294.76 V=131.02 V=131.02 V=131.02 634.84 kg 1.62 3.24 V=117.56 M=190.45 V=194.39 M=314.92 V=199.86 M=323.77 V=123.03 M=199.31 P=221.02 P=221.02 P=0 P=0 M=310.20 M=496.74 368.30kg M=474.68 V=220.78 V=220.78 V=220.78 1003.14 kg 1.53 V=307.16 V=315.80 V=194.41 V=185.77 M=284.23 P=441.80 3.06 M=469.95 P=0 M=483.17 M=297.45 P=441.80 P=0 2.15 1.405 2.25 4.30 4.50 2.81 11.61

\*\*روش پرتال برای محاسبه ی نیروهای جانبی (زلزله) استفاده می شود.

- 1- Vv = 159.63 X 2.15 / 11.61 = 29.56 2- Mv = (Vv=29.65) X 1.62 = 47.89
- 3- MH = MV = 47.89
- 4- VH = MH / 2.15 = 22.27
- 5- Pv = VH = 22.27

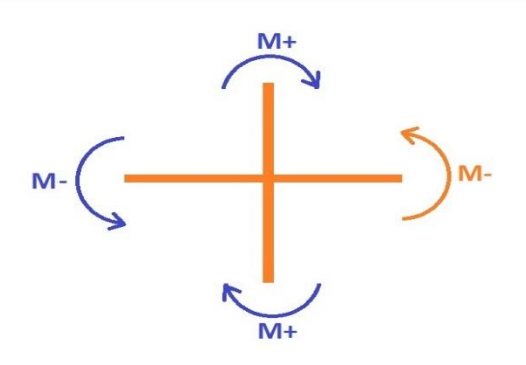

دانشکده فنی و حرفه ای سما – بندرعباس.... تیرماه ۱۳۹۴ – – صفحه 39

\_\_\_\_\_

\*\*روش 0.1 دهانه برای محاسبه ی بارهای ثقلی (مرده و زنده) استفاده می شود.

الف: بار مرده:

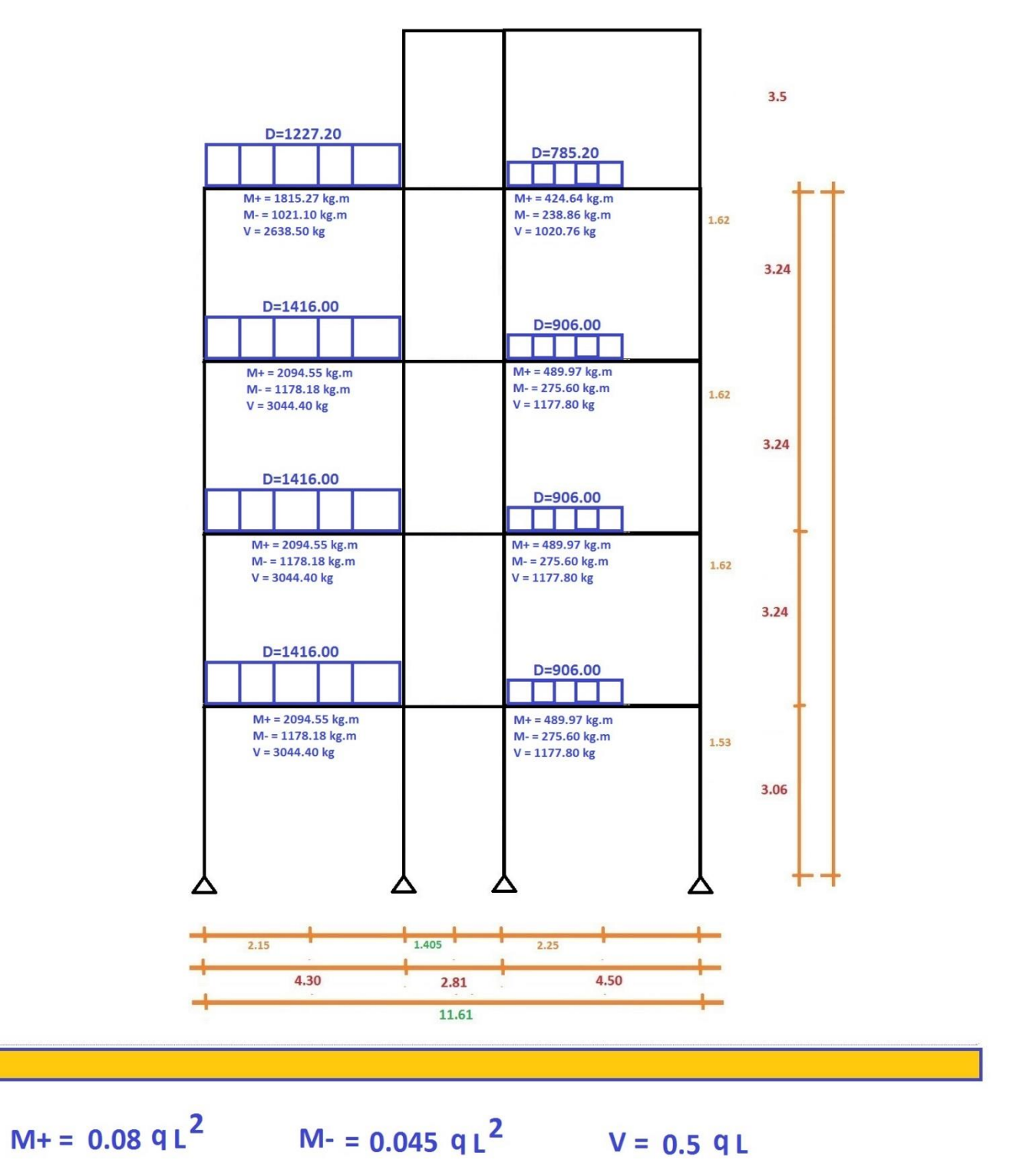

- دانشکده فنی و حرفه ای سما – بندرعباس.... تیرماه ۱۳۹۴ – – صفحه 40

\_\_\_\_\_

\_\_\_\_\_

ب: بار زنده:

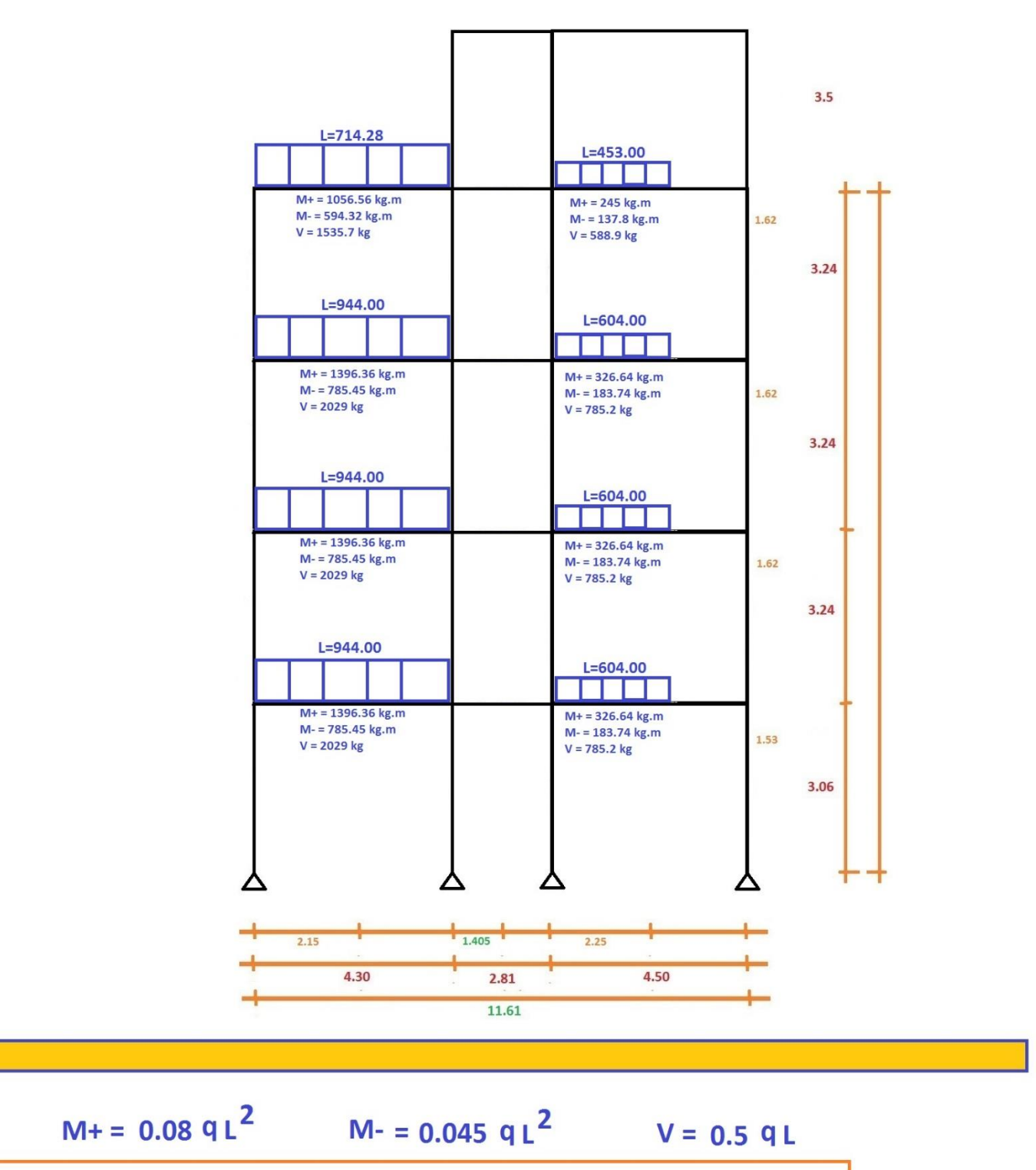

### - دانشکده فنی و حرفه ای سما – بندرعباس.... تیرماه ۱۳۹۴ --- صفحه 41

Define Frame Properti

\*جلسه یازدهم: پنج شنبه --- ۱۳۹۴/۰۵/۰۸ --- ساعت: ۹ تا ۱۲ ---

(طراحی سازه بتنی در ایتبس)

\*ساخت مقاطع برای سازه های بتنی:

الف: نظر باینکه برای مدل سازی ساختمان بتنی از همان پلان ساختمان فلزی استفاده می کنیم، لذا کافیست آن را Save as کرده و برای مدل سازی بتنی به نام دیگری ذخیره کنیم.

ب: همه ی مقاطع فلزی (ستون ها، تیرها، بادبندها و ...)

را انتخاب و حذف می کنیم.

| Properties         Type in property to find:         2116C12FB1         2118C13FB1         2120C16FA1         2130C30FA1         2130C30FB1         2130C30FC1         2L8BT0B         2L10BT0B         2L14BT0B         2L14BT0B         2L14BT0B         Cancel | <b>() ساخت مقاطع بتنی:</b><br>( Define > Frame Section > Add Rectangular > Ok) * |
|----------------------------------------------------------------------------------------------------|----------------------------------------------------------------------------------|
| Rectangular Section           Section Name         C50×50-12F25         2                                                                                                    | <b>1</b>                                                                         |
| Section Properties Dimensions Depth (13)                                                                                                    | <b>2 کلمه CONC یعنی بین را انتخاب می دییم.</b>                                   |
| Width (t2)                                                                                                    | 5-4ول و عرض مقطع بتنی را مشخص می کنیم.                                           |
| OK Cancel                                                                                                    | و در انتها بر روی Reinforcement کلیک می کنیم.                                    |

دانشکده فنی و حرفه ای سما – بندرعباس.... تیرماه ۱۳۹۴ – – صفحه 42

صفحه زیر باز می شود و تنظیمات لازم را انجام می دهیم.

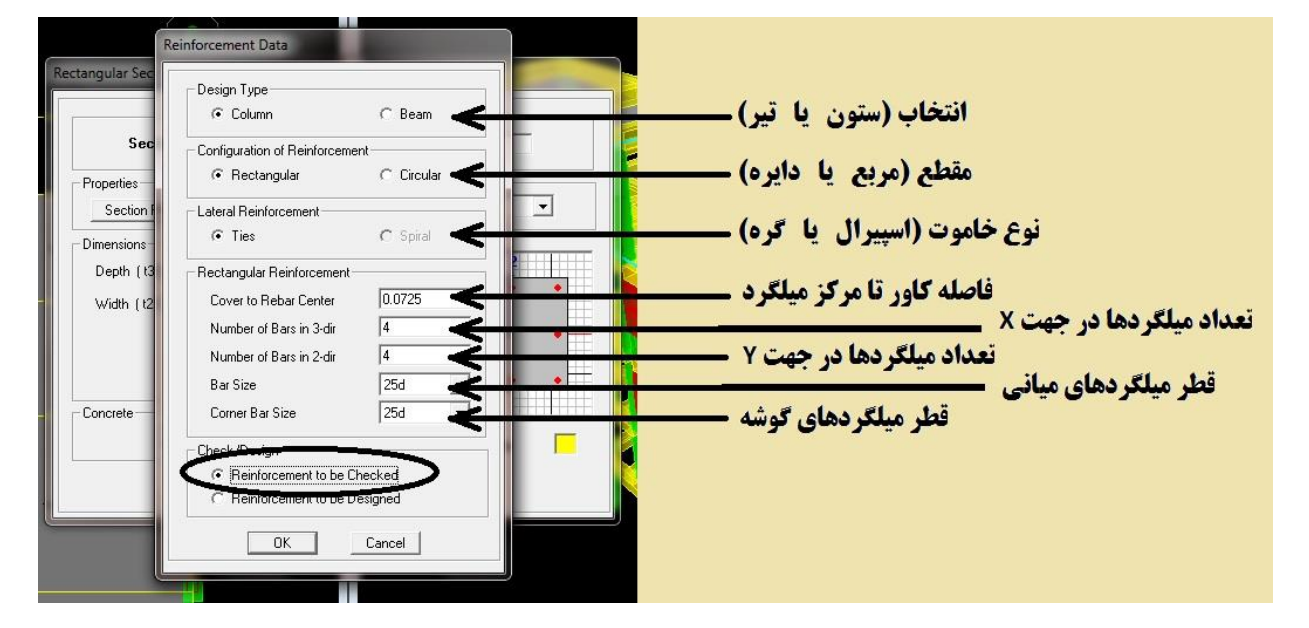

\*مراحل بالا را جهت مقاطع مورد نیاز دیگر برای ستون و همچنین تیرها نامگذاری و تعریف می کنیم.

مثلاً برای نامگذاری ستون ها ..... C50X50-12F25

# Column = C ستون 50x50 = **ابعاد** ستون 12F25 = ۲۲ عدد میلگرد شماره ۲۵

و برای نامگذاری تیر ها ..... B50X50-12F20

Beam = B تیر 40x40 = ابعاد ستون 12F20 = ۲۲ عدد میلگرد شماره ۲۰

**۲) حذف پیش فرض مفصلی بودن:** 

نکته: چون فایل مورد استفاده را از سازه فلزی Save as آورده ایم باید گره های مفصلی را حذف کنیم (زیرا در مقاطع بتنی گره مفصلی وجود ندارد)

- 1-ابتدا همه ی ستونها و تیرها را انتخای می کنیم. ( Assign ≻ Frame Line ≻Frame Releases/Partial Fixity ≻ Ok)-۲ )
  - **3-طبق شکل روبرو No Release را فعال و OK می کنیم.**

|                       | Rele  | ease | Frame Parti | al Fixity Springs |
|-----------------------|-------|------|-------------|-------------------|
| Axial Load            | Start | End  | Start       | End               |
| Shear Force 2 (Major) |       |      | [           |                   |
| Shear Force 3 (Minor) | Π     |      | Γ           |                   |
| Torsion               | Г     | Г    | ſ           |                   |
| Moment 22 (Minor)     | Г     | Г    | [           |                   |
| Moment 33 (Major)     | Г     | Г    | 1           |                   |
|                       | ~     |      |             |                   |

دانشکده فنی و حرفه ای سما – بندرعباس.... تیرماه ۱۳۹۴ – – صفحه 43

### دانشجو: حسن بهادری عظیم آبادی

### استاد: مهندس سينا خوارزمي

Concrete Frame Design Preferences

Number of Interaction Points Consider Minimum Eccentricity

Phi (Bending-Tension)

Phi (Compression Tied)

Phi (Compression Spiral) Phi (Shear)

Pattern Live Load Factor

Utilization Factor Limit

Design Code Number of Interaction Curves

# ۳) تعريف تكيه گاه:

(Select  $\geq$  By Story Level  $\geq$  Base  $\geq$  Ok)-1

( Assign ≥Joint/Point ≥ Restraints/Supports )-Y

**3-طبق شکل تکیه گاه گیردار را انتخاب و OK می کنیم.** 

## ۴) تعريف آيين نامه:

### ( Options ➤ References ➤ Concrete Frame Design ➤ Ok)-1

ACI 318-99

11

Yes

0.9

0.7 0.75

0.85

0.75

0.95

| ۵) وارد کردن ضریب ترک خوردگی تیرها (کاهش سختی): |
|-------------------------------------------------|

1-ابتدا تيرها را انتخاب مي كنيم.

OK

(Assign ≻ Frame/Line ≻ Frame Property Modifier)-Y

| nest | raints in Global L | hrecti | ons              |
|------|--------------------|--------|------------------|
| ~    | Translation X      | V      | Rotation about > |
| ~    | Translation Y      | ☑      | Rotation about Y |
| ~    | Translation Z      | V      | Rotation about 2 |
| ast  | OK                 | p 4    | Cancel           |

\_\_\_\_\_

| Property Modifiers             |      |
|--------------------------------|------|
| Cross-section (axial) Area     | 1    |
| Shear Area in 2 direction      | 1    |
| Shear Area in 3 direction      | 1    |
| Torsional Constant             |      |
| Moment of Inertia about 2 axis | 0.35 |
| Moment of Inertia about 3 axis | 0.35 |
| Mass                           |      |
| Weight                         | 1    |

- دانشکده فنی و حرفه ای سما – بندرعباس.... تیرماه ۱۳۹۴ – – صفحه 44

# **6) وارد کردن ضریب ترک خوردگی ستون ها (کاهش سختی):**

1-ابتدا ستون ها را انتخاب می کنیم.

( Assign ≥ Frame/Line ≥ Frame Property Modifier ≥ Ok)-Y

#### Analysis Property Modification Factors **Property Modifiers** Cross-section (axial) Area 0.7 Shear Area in 2 direction lī Shear Area in 3 direction 1 **Torsional Constant** 0.7 Moment of Inertia about 2 axis 0.7 Moment of Inertia about 3 axis T Mass 1 Weight Cancel 0K

دانشجو: حسن بهادری عظیم آبادی

# ۷) رسم دیوارهای برشی:

\*با استفاده از دستور نشان داده شده دیوارهای برشی را رسم می کنیم.

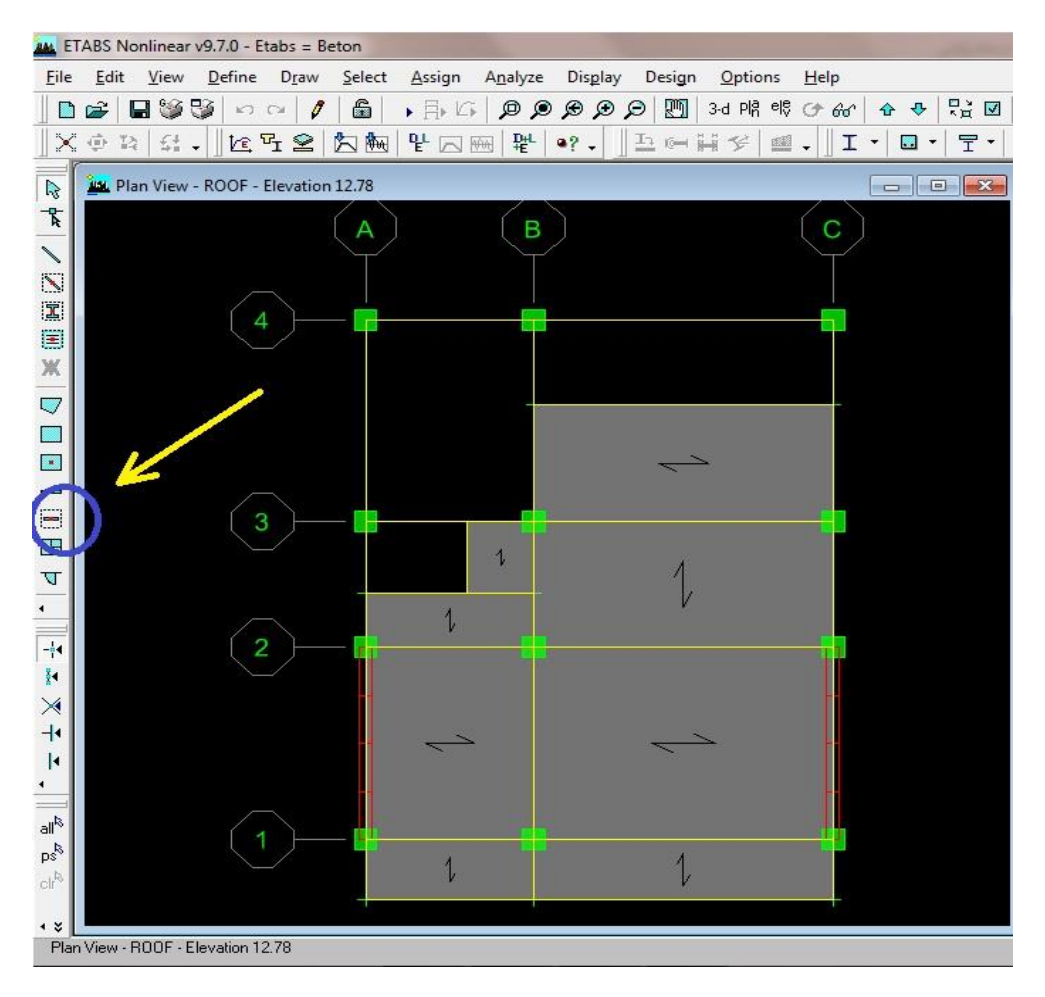

### ۸) مش کردن دیوارهای برشی:

- ( Select ≻ By Area ≻ Wall ≻ Ok)-1
  - ( Edit ≻ Mesh Area ≻ Ok)-Y
- 3-طبق شکل اعداد مورد نظر را وارد می کنیم.

### ۹) وارد کردن خط NONE زیر دیوار برشی:

- ( Select ≫ By Story Level ≫ Base ≫ Ok)-1
- ۲-روی آیکون ترسیم خط کلیک کرده و طبق شکل
  - گزینه ی دوم را NONE می کنیم.
- **۳-در نهایت خط NONE را زیر دیوار برشی ها به رنگ سبز** 
  - ترسیم می کنیم.
  - **۱۰) بارگذاری خطی، سطحی و نقطه ای:**

| eshing Options               |                         |         |         |        |
|------------------------------|-------------------------|---------|---------|--------|
| Cookie Cut at Selected Line  | Objects (               | Horiz.) |         |        |
| Cookie Cut at Selected Brin  | is at 🗍                 |         | Degrees | (Hons) |
| Mesh Quads/Triangles into    | 4                       | by      | 4       | Areas  |
| Mesh Quads/Triangles at      | No. of Concession, name | _       |         |        |
| Intersections with Visible   | Grids                   |         |         |        |
| 🗖 🗖 Selected Point Objects o | on Edges                |         |         |        |
| ☐ Intersections with Select  | ed Line (               | Ibjects |         |        |
|                              | 1 8                     |         | 2       | ۰      |

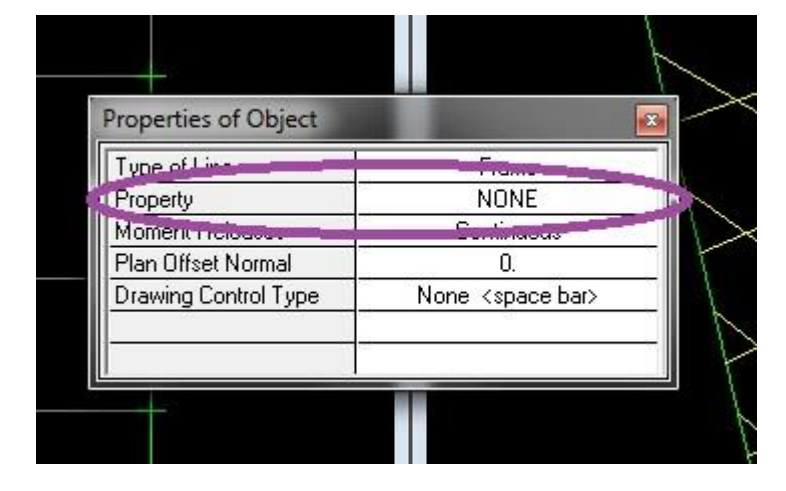

\*جلسه دوازدهم: جمعه --- ۱۳۹۴/۰۵/۰۹ --- ساعت: 9 تا ۱۲ ---

ا-محاسبه ی وزن سرویس پله.

۲-بارگذاری سطحی.

۳-بارگذاری خطی.

۴-بارگذاری نقطه ای.

\*\*\*\*\*\*

\*جلسه سیزدهم: شنبه --- ۲۰/۵/۱۰ --- ساعت: ۱۷ تا ۲۰ ---

**() تعريف نواحي صلب انتهايي:** 

( Select ≻ All )–1

( Assign ≽ Frame Line ≽ End (length) Offsets ≽ Rigid Zone Factor )–Y

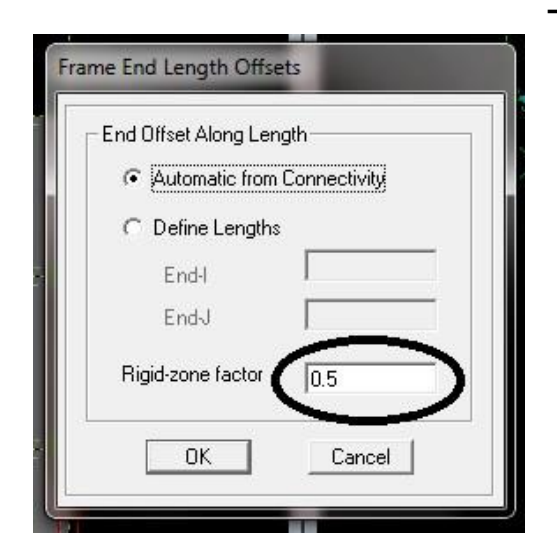

# ۲) تعريف ديوار برشي:

( Define  $\geq$  Wall/Slab/Deck Section  $\geq$  Slab  $\geq$  Modify/Show Section )–1

**- طبق شكل روبرو اطلاعات لازم را وارد مي كنيم.** 

**۳-در انتها بر روی Set Modifiers کلیک، وارد صفحه ی زیر شده و** 

تنظيمات اعمال مي شود.

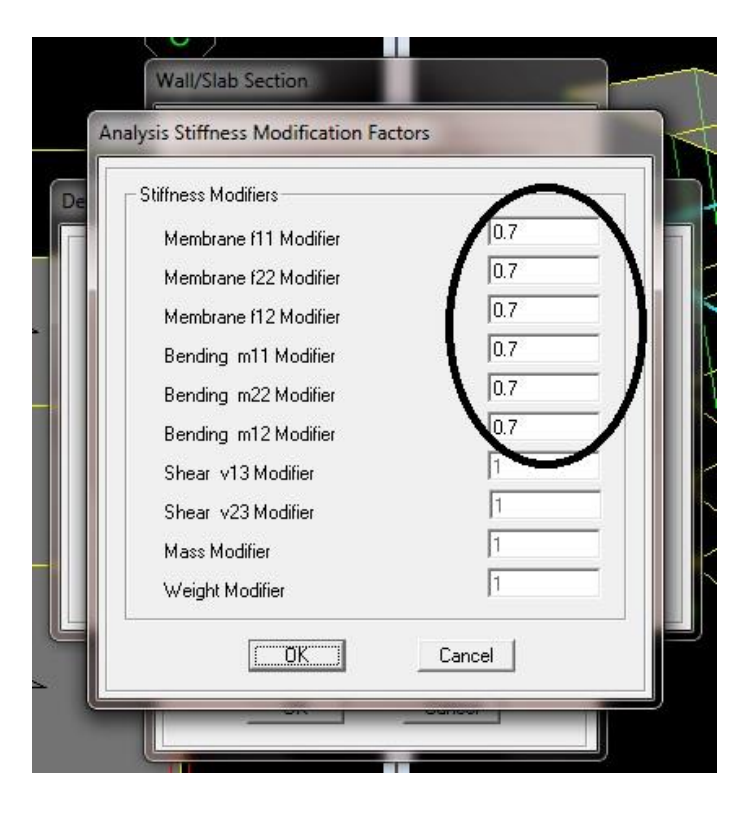

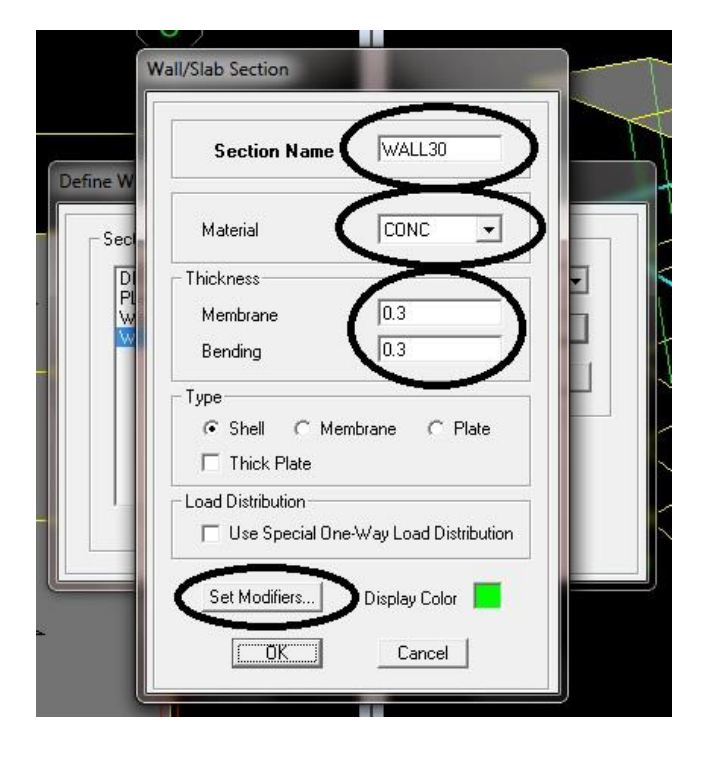

\*توضيح: سختي ديوار برشي بين 0.35 تا 0.70 متغيير است (براي دیوارهای ترک خورده 0.35 و ترک نخورده 0.7)

### استاد: مهندس سينا خوارزمي

### دانشجو: حسن بهادری عظیم آبادی

### **() نامگذاری ستون های متصل به دیوار برشی:**

**۱-ابتدا ستون های دوطرف دیوار برشی را انتخاب می کنیم.** 

( Assign ≻ Frame/Line ≻ Pier Label )—Y

**3-نام P1 را تايب و OK مي کنيم.** 

4-مراحل فوق را برای سایر دیوارهای برشی نیز انجام می دهیم.

## 4) نامگذاری دیوار برشی:

1-ابتدا ديوار برشي را انتخاب مي كنيم.

( Assign ≻ Shell/Area ≻ Pier Label )–Y

**3- انام دیوار را همنام با ستون های مجاور یعنی P1 نامگذاری و OK می کنیم.** 

4-مراحل فوق را برای سایر دیوارهای برشی نیز انجام می دهیم.

### ۵) اختصاص Wall30 (دیوار برشی):

(Select  $\geq$  By Area Object  $\geq$  Wall  $\geq$  OK )–1

( Assign ≥ Shell Area ≥ Wall/Slab/Deck Section ≥ Wall30 ≥ OK )–¥

### **6) تنظيمات ظوايط لرزه اي:**

( Define ➤ Special Seismic Load Effect )-1

( Do Not Include Seismic Design Data ≻ OK )-Y

| Vall Piers | Click to:    |
|------------|--------------|
| P1         | Add New Name |
| P1<br>P2   | Change Name  |
|            | Delete Name  |
|            | ОК           |
| I          | Cancel       |

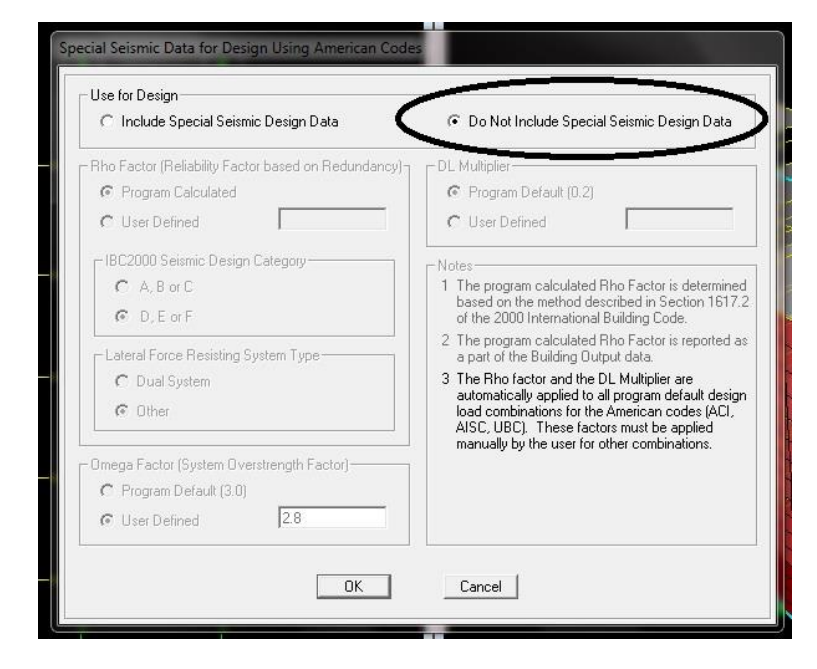

دانشکده فنی و حرفه ای سما – بندرعباس.... تیرماه ۱۳۹۴ – – صفحه 49

آموزش نرم افزارهای مهندسی عمران

\_\_\_\_\_

### ۲) اثر P-A:

(Analysis ≻ Set Analysis ≻ Include P-Delta ≻ Set P-Delta Parameter)–1

۲-طبق شکل روبرو اعداد مربوط به بار مرده و زنده را وارد می کنیم.

### ٨) آناليز:

(Analysis ≻ Run Analysis )\*

### ٩) انتخاب قاب خمشي (متوسط):

نكته: همیشه بعد از هربار آنالیز كردن باید این مرحله مجدداً انتخاب شود.

(Select ≻ All ≻ )–1

( Design ≽ Concrete Frame Design ≽ View Revise Overwrite )-¥

**3-طبق شکل نوع قاب را (خمشی متوسط - Sway Intermediate ) انتخاب می کنیم.** 

| دانسکده قبی و خرفه ای سما - تندر عناس نیزماه ۱۴ ۱۱ صفحه JU |
|------------------------------------------------------------|
|------------------------------------------------------------|

|                                   |                   |        | ^ |
|-----------------------------------|-------------------|--------|---|
| Liement Type                      | Sway Intermediate | l.     |   |
| Live Load Reduction Factor        |                   |        |   |
| Unbraced Length Ratio (Major)     |                   |        |   |
| Unbraced Length Ratio (Minor)     |                   |        |   |
| Effective Length Factor (K Major) |                   |        |   |
| Effective Length Factor (K Minor) |                   |        |   |
| Moment Coefficient (Cm Major)     |                   |        | - |
| Moment Coefficient (Cm Minor)     |                   |        |   |
| NonSway Moment Factor(Dns Major)  |                   |        |   |
| NonSway Moment Factor(Dns Minor)  |                   |        |   |
| Sway Moment Factor(Ds Major)      |                   | OK     |   |
| Sway Moment Factor(Ds Minor)      |                   |        |   |
|                                   | -                 | Cancel |   |
|                                   |                   |        |   |

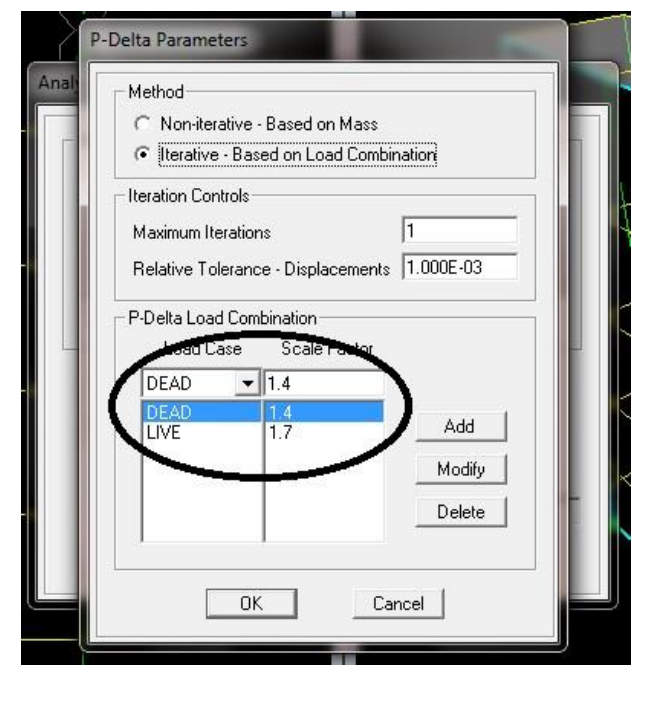

استاد: مهندس سينا خوارزمى ------ دانشجو: حسن بهادرى عظيم آبادى

# ۱۰) دیزاین (طراحی):

( Design ≻ Concrete Frame Design ≻ Start Design/Check... )\*

**۱۱) نمایش نسبت تنش های ستون ها:** 

**ا-واحد را به kg/mm تبدیل می کنیم.** 

( Design ≻ Concrete Frame Design ≻ Display Design Info )-Y

| Design Output  | Column P-M-M Interaction Ra | itios 🔽 |
|----------------|-----------------------------|---------|
| C Design Input | Design Sections             | ×       |

نکته: در اسکلت بتنی تنش ها نباید از 1 بیشتر باشند.

\*\*\*\*\*\*\*\*\*\*

استاد: مهندس سینا خوا*رز*می

er Sections

\*جلسه چهاردهم: پنجشنبه --- ۱۳۹۴/۰۵/۲۹ --- ساعت: ۱۲ تا ۱۵ ---

: $\rho = \frac{A_s}{b.d}$  کنترل (۱

\*این نسبت بین ۱ تا ۶ درصد مناسب است

اما در بعنوان توصیه بهتر است این بازه بین 1 تا 🍟 درصد باشد.

( Design Concrete ➤ Display Design Info ➤ Rebar Percentage )\*

# ۲) طراحی مقطع دیوار برشی:

نكته: طراحي ديوار برشي بايد بعد از ديزاين و تحليل انجام شود.(يعني نرم افزار بايد قفل شده باشد).

(Design > Shear Wall Design > Define Pier Section for checking > Add New Pier Section )–1

۲- نامی را برای دیوار برشی انتخاب و در نهایت روی طبق شکل زیر

روی Section Designer کلیک می کنیم تا صفحه ی ترسیم دیوار مانند شکل

باز شود.

۳-صفحه ی شطرنجی جهت ترسیم مقطع دیوار برشی فعال می گردد.

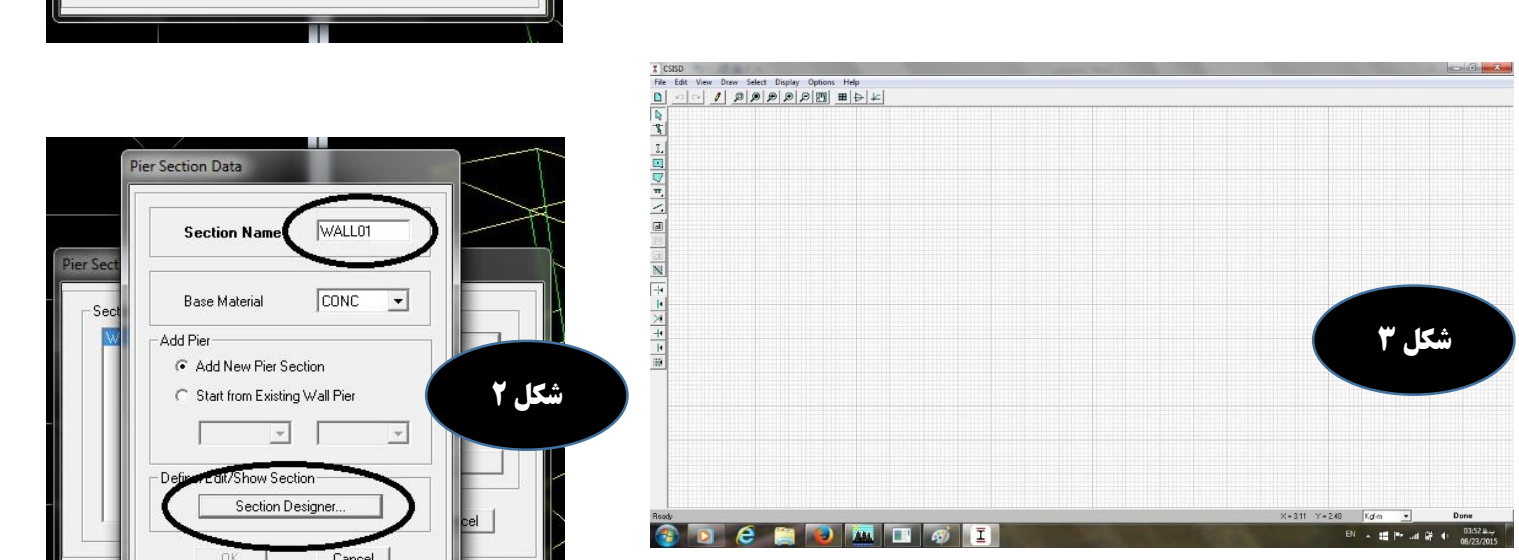

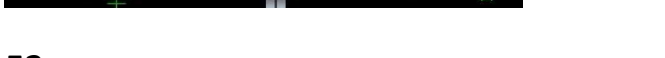

دانشکده فنی و حرفه ای سما – بندرعباس.... تیرماه ۱۳۹۴ – – صفحه 52

Add Pier Section

Modify/Show Pier Section

Car

ΟK

شکل ۱

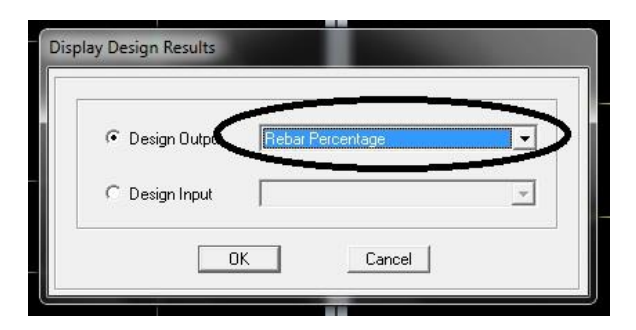

\_\_\_\_\_

۴-دیوار برشی را با استفاده از ابزار موجود در صفحه ترسیم می کنیم.

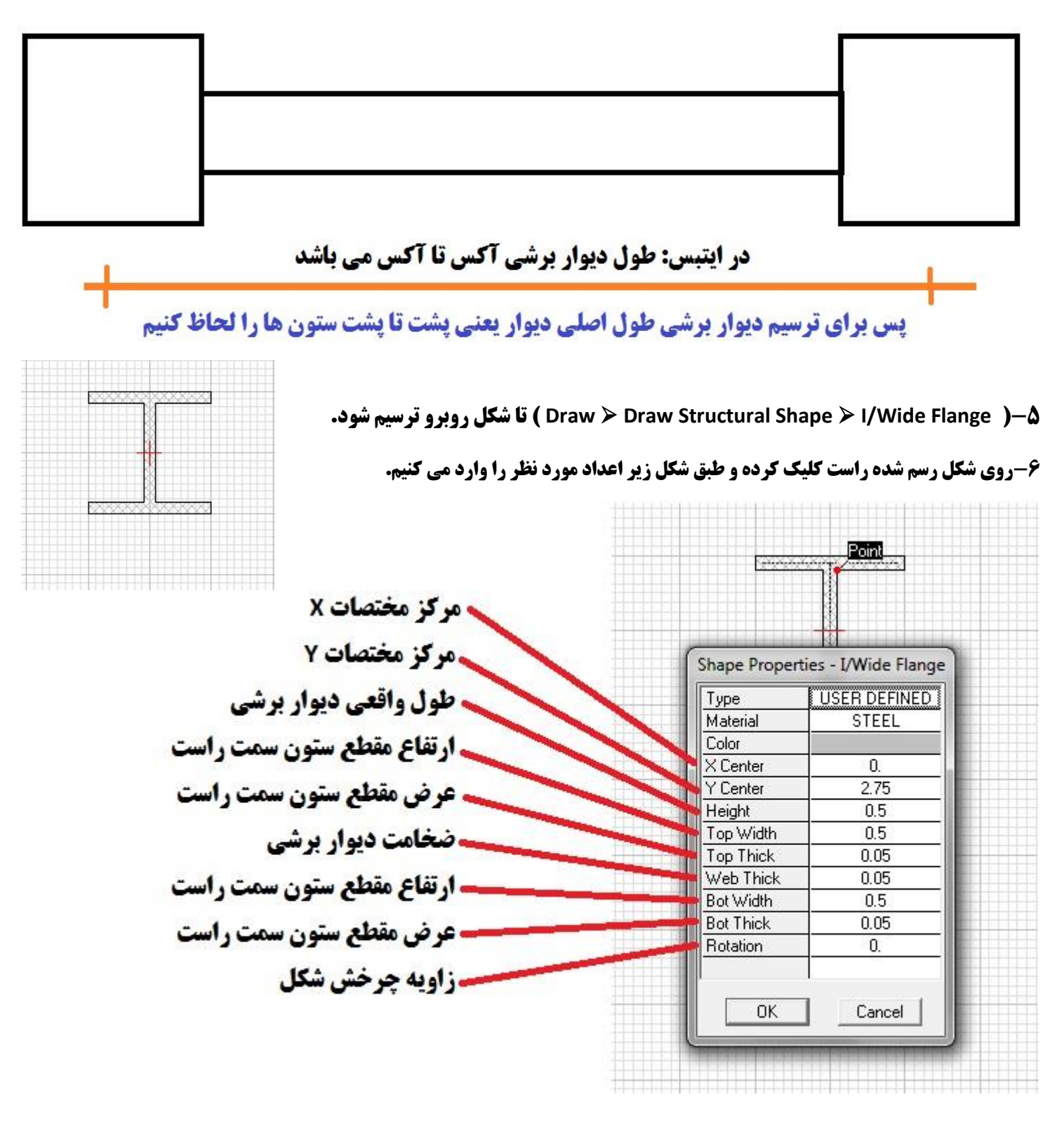

---- دانشجو: حسن بهادری عظیم آبادی

**۷-پس از وارد کردن اعداد در مرحله 6 و OK کردن، دیوار برشی شما به صورت شکل زیر ترسیم می شود.** 

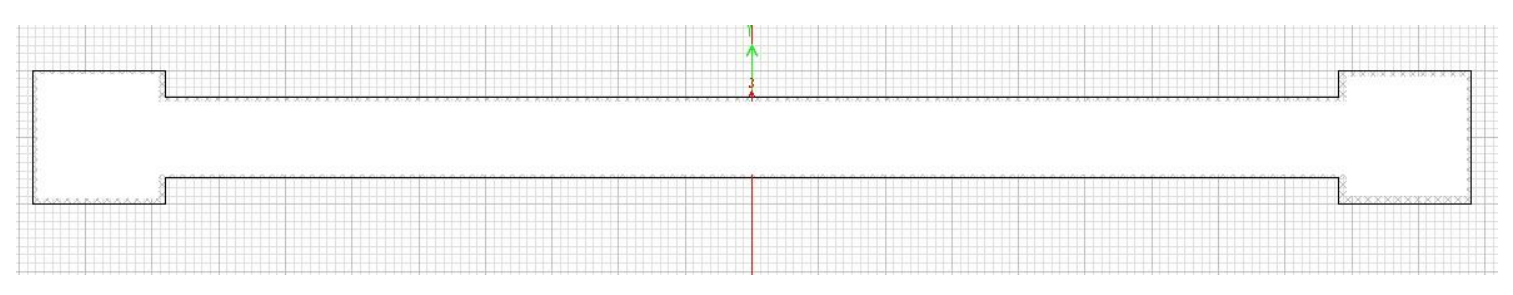

۸-رسم میلگردهای دیوار برشی:

الف: ( Draw ≻ Draw Reinforcement Shape ≻ Rectangular Pattern ) و در نهایت روی صفحه کلیک می کنیم.

ب: روی شکل ترسیم شده راست کلیک کرده و مشخصات مورد نیاز را در جدول زیر وارد می کنیم.

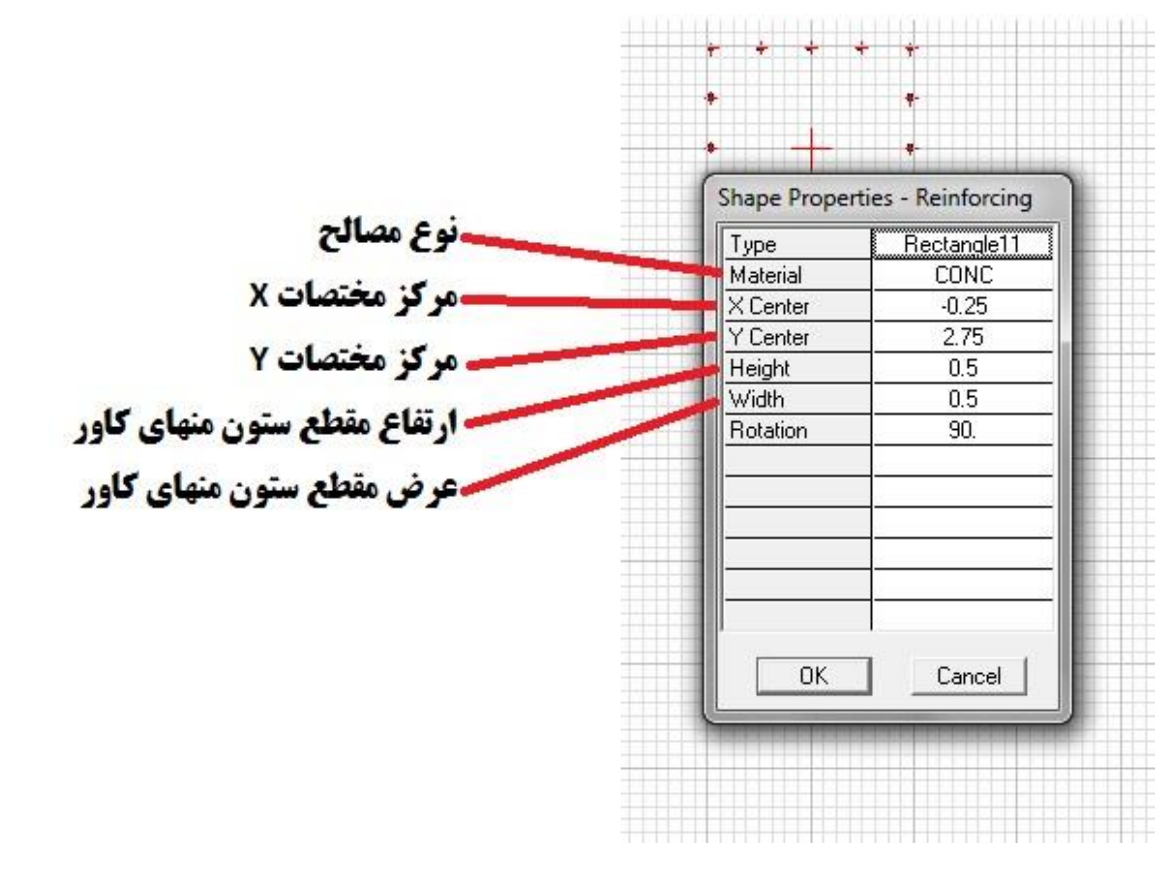

دانشجو: حسن بهادری عظیم آبادی

۹-تغییر شماره میلگردها: روی میلگرد مورد نظر راست کلیک کرده و نمره مورد نظرمان را وارد می کنیم.

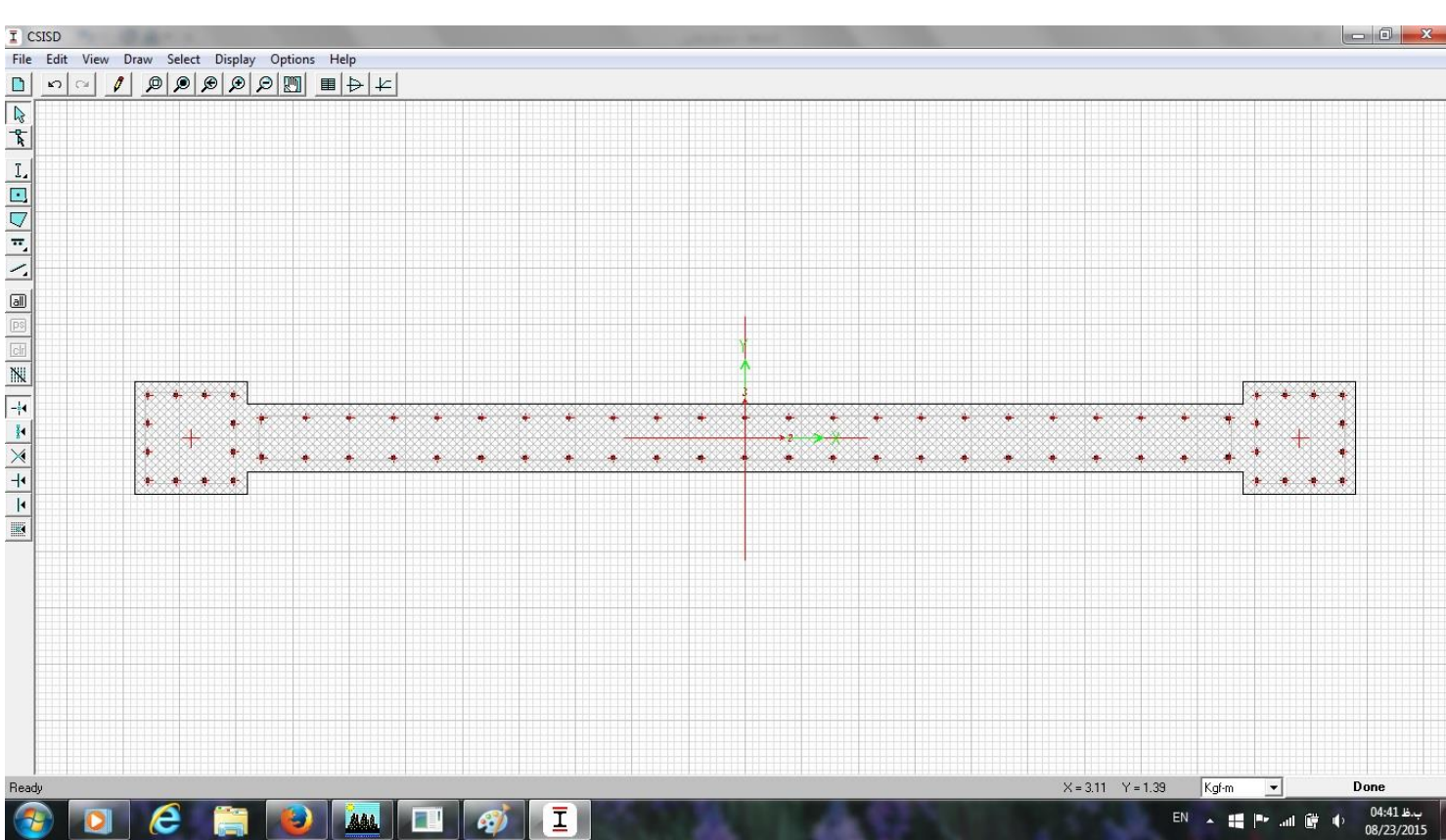

### \*در نهایت دیوار برشی بصورت زیر ترسیم می گردد.

# 3) اختصاص مقطع دیوار برشی:

(Select ≻ By Area Object ≻ Wall ) الف:

(Design ≻ Shear Wall Design ≻ Assign Pier Section For Checking ≻ General Pier Section ):

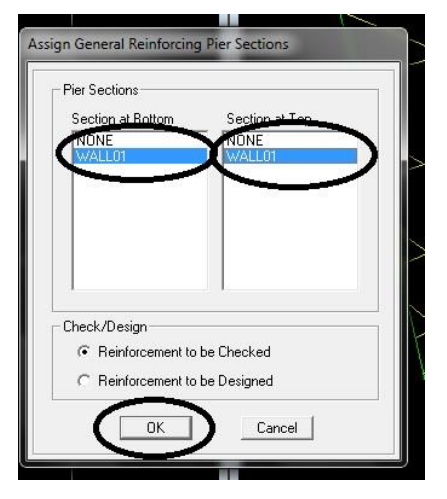

طبق شکل دیوار طراحی شده را در دوطرف جدول انتخاب و در انتها OK می کنیم.

· دانشکده فنی و حرفه ای سما – بندرعباس.... تیرماه ۱۳۹۴ – – صفحه 55

## ۴) دیزاین دیوار برشی:

(Design ≻ Shear Wall Design ≻ Start Design ) \*

**۵) بررسی نسبت تنش های دیوار برشی :** 

\*روی دیوار برشی را راست کلیک کرده و نسبت تنش ها را بررسی می کنیم.

نکته: بسته به نظر طراح نسبت تنش دیوار برشی تثبیت می شود که باید مقدار آن از 1 کمتر باشد.

استاد: مهندس سینا خوا*ر*زمی -----

نسبت تنش بین 0.5 تا 0.7 برای این پروژه مناسب می باشد.

\*\*\*\*\*\*\*\*\*\*

\*جلسه یانزدهم: یکشنبه --- ۱۳۹۴/۰۶/۰۱ --- ساعت: ۱۸ تا ۲۱ ---

۱) تحمل ۲۵ % نیروی زلزله توسط قاب در جهت دیوار برشی:

نکته: طبق آیین نامه قاب خمشی باید بتواند به تنهایی و در سمتی که دیوار برشی وجود دارد، ۲۵ % نیروی زلزله را تحمل کند.

الف: از فایل تمام شده اصلی Save As می گیریم.

ب: فایل جدید را اجرا و از حالت قفل خارج می کنیم.

ج: عدد ضریب زلزله ی وارد شده در جهت دیوار برشی را بر ۴ تقسیم کرده و ضریب زلزله ی جدید را دوباره بصورت زیر تعریف می کنیم.

( Define ➤ Static Load Case ➤ Modify Lateral Load )

## ۲) سختی دیوار برشی:

الف: ديوارها را انتخاب مي كنيم.

(Assign ≻ Shell Area ≻ Shell Stiffness Modifier ≻ OK ) : ب

ج: همه ی اعداد صفحه ی بازشده را برابر صفر قرار می دهیم.

| itiffness Modifiers   | $\frown$ |
|-----------------------|----------|
| Membrane f11 Modifier | 0        |
| Membrane f22 Modifier | 0        |
| Membrane f12 Modifier | 0        |
| Bending m11 Modifier  | 0        |
| Bending m22 Modifier  | 0        |
| Bending m12 Modifier  |          |
| Shear v13 Modifier    |          |
| Shear v23 Modifier    | 1        |
| Mass Modifier         | 1        |
| Weight Modifier       | 1        |
| ок 1                  | Cancel   |

استاد: مهندس سينا خوارزمي

# \*جلسه شانزدهم: دوشنبه --- ۲۱/۰۶/۰۶ --- ساعت: ۱۹ تا ۲۱ ---

نکته ی مهم در سیف پروژه ی بتن.

**() نامگذاری ستون ها:** 

۱- ستون ها را با ابعاد موجود رسم می کنیم.

۲- همه ی ستون ها را انتخاب می کنیم.

(Define ≥ Slab Properties ≥ Add New ≥ OK ) – ♥

و مشخصات لازم را زبق شکل روبرو وارد می کنیم.

نکته: ضخامت ستون را بر اساس آیین نامه باید ۵ برابر موجود در نظر گرفت.

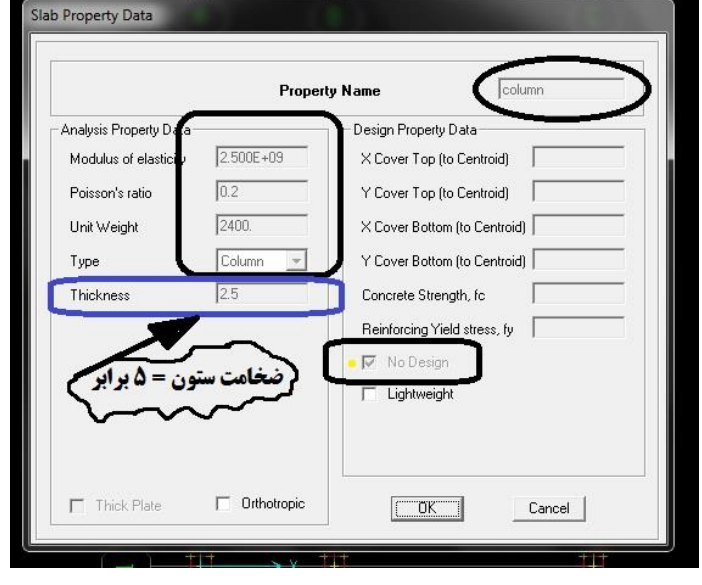

### **۲) اختصاص ستون های نامگذاری شده:**

1- همه ی ستون ها را انتخاب می کنیم.

(Assign ➤ Slab Properties ➤ Column ➤ OK ) -Y

\*\*\*\*\*\*\*

\*-در آخر بر خود واجب دانسته تا خالصانه و از صمیم قلب از آقای مهندس سینا خوارزمی (مدرس محترم) کمال سپاس و امتنان را داشته باشم زیرا با سعه ی صدر و امانتداری کامل، تمام اطلاعات مورد نیاز جهت آموزش مطالب فوق برای ارائه ی یک پروژه ی دانشجویی کامل و جامع را در اختیار ما قرار دادند.

\*-تشکر از آقای مهندس امیر اصلاح (مدیر گروه عمران) که با ترغیب و تشویق دانشجویان به سمت یادگیری نرم افزارهای مرتبط با رشته ی تحصیلی، لطفی فراموش نشدنی را به ما اهدا نمودند.

\*-تشکر از معاونت آموزشی دانشکده فنی و حرفه ای سما بندرعباس آقای دکتر فرزاد حسین زاده بابت در اختیار گذاشتن کلاس درسی.

- تمامی مندرجات این جزوه را بر اساس برداشت شخصی خود از مطالب گفته شده در کلاس ویرایش کرده ام. لذا در صورت وجود هر گونه ایراد، مشکل، غلط املایی و یا هر نقص دیگر به اینجانب مرتبط می باشد و بسیار خوشحال خواهم بود اگر جهت بهبود و اصلاح مطالب، نظرات و انتقادات خودتان را از طریق آدرس های داده شده در زیر ارسال بفرمایید.

# E-mail: hbaa73@gmail.com ----- Website: hassan-bahadori.blog.ir

\*-یک خواهش دوستانه: از تمامی دانشجویان رشته ی مهندسی عمران تقاضا دارم پروژه های فولاد و بتن را خودشان شخصاً و بصورت انفرادی انجام بدهند، تا عصاره این دوره ی تحصیلی چهارساله را با لذت و با فهم و درایت بچشند. باور کنید با فراگیری این نرم افزارها (چه بصورت شرکت در دوره های آموزشی، چه به روش های دیگر) دریچه و دنیای جدیدی را پیش روی خود باز خواهید کرد.

با تشکر - حسن بهادری - مردادماه ۱۳۹۴

- دانشکده فنی و حرفه ای سما – بندرعباس.... تیرماه ۱۳۹۴ – – صفحه 59

**آموزش نرم افزارهای مهندسی عمران استاد: مهندس سینا خوارزمی** 

موشى ، تله موشى در خانه صاحب مزرعه ديد . به مرغ و گوسفند و گاو خبر داد . همه گفتند تله موش مشکل توست و به ما ربطی ندارد . ماری در تله افتاد و زن مزرعه دار را گزید. از مرغ برایش سوپ درست کردند ، گوسفند را برای عیادت کنندگان سر بریدند ؛ گاو را برای مراسم ترحیم او کشتند و در تمام این مدت موش فقط از سوراخ دیوار نگاه می کرد و به مشکلی که به دیگران ربطی نداشت فکر می کرد . نتیجه ی اخلاقی : اگر شنیدی مشکلی برای کسی پیش آمده است و بطی هم به تو ندارد ، کمی بیشتر فکر کن. شاید خیلی هم بی ربط نىاشدا

برای چراغ ہمیایہ ہم نور آرزوکن . . .

بی شک حوالی ات روش ترخوامد شد